## Speedport Entry 2i Home Gateway Maintenance Management Guide

Version: R2.0

OTE GROUP OF COMPANIES 99, Kifissias Ave. (HQ) Maroussi - 15124 Athens - Greece URL: http://www.cosmote.gr

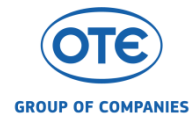

#### **LEGAL INFORMATION**

#### Copyright © 2015 OTE GROUP OF COMPANIES

The contents of this document are protected by copyright laws and international treaties. Any reproduction or distribution of this document or any portion of this document, in any form by any means, without the prior written consent of OTE GROUP OF COMPANIES is prohibited. Additionally, the contents of this document are protected by contractual confidentiality obligations.

All company, brand and product names are trade or service marks, or registered trade or service marks, of OTE GROUP OF COMPANIES or of their respective owners.

This document is provided "as is", and all express, implied, or statutory warranties, representations or conditions are disclaimed, including without limitation any implied warranty of merchantability, fitness for a particular purpose, title or non-infringement. OTE GROUP OF COMPANIES and its licensors shall not be liable for damages resulting from the use of or reliance on the information contained herein.

OTE GROUP OF COMPANIES or its licensors may have current or pending intellectual property rights or applications covering the subject matter of this document. Except as expressly provided in any written license between OTE GROUP OF COMPANIES and its licensee, the user of this document shall not acquire any license to the subject matter herein.

OTE GROUP OF COMPANIES reserves the right to upgrade or make technical changes to this product without further notice. Users may visit the technical support website

http://www.cosmote.gr/fixed/help-and-support/internet/-/support/category/866732

to inquire for related information.

The ultimate right to interpret this product resides in OTE GROUP OF COMPANIES.

#### **Revision History**

| Revision No. | Revision Date | Revision Reason |
|--------------|---------------|-----------------|
| R1.0         | 2015-07-24    | First edition   |
| R2.0         | 2016-05-24    | Second edition  |
|              |               |                 |

Serial Number: SJ-20162405152123-002

Publishing Date: 2016-05-24 (R2.0)

## Contents

| Chapter 1. Product Overview1-2                                                                                                    |
|----------------------------------------------------------------------------------------------------|
| 1.1. Indicators1-                                                                                                    |
| 1.2. Interfaces and Buttons1-7                                                                                                    |
| 1.3. Hardware Connection1-                                                                                                    |
| 1.3.1. PSTN line or Broadband Telephone Line with one voice channel                                                                                      |
| 1.3.2. ISDN line1-5                                                                                                    |
| 1.3.3. Broadband telephone line – with the intervention of an electrician to the internal (home) wiring (e.g. for an existing ISDN cabling installation) |
| Chapter 2. Configuration Preparation2-2                                                                                                    |
| 2.1. Configure TCP/IP (Manual Operation)2-2                                                                                                    |
| 2.2. Login2-7                                                                                                    |
| Chapter 3. Configure the Internet3-2                                                                                                    |
| 3.1. Check the DSL Status                                                                                                    |
| 3.2. Configure the WAN                                                                                                    |
| 3.2.1. Configure the WAN Connection                                                                                                    |
| 3.2.2. Configure the DSL                                                                                                    |
| 3.3. Configure the Ethernet WAN Switch                                                                                                    |
| 3.4. Configure the QoS3-10                                                                                                    |
| 3.4.1. Configure the QoS Global Parameters3-10                                                                                                    |
| 3.4.2. Configure the QoS Classification3-12                                                                                                    |
| 3.4.3. Configure the QoS Congestion Management                                                                                                    |
| 3.4.4. Configure the QoS Traffic Policing3-1                                                                                                    |
| 3.4.5. Configure the QoS Traffic Shaping3-16                                                                                                    |
| 3.5. Configure the Security                                                                                                    |
| 3.5.1. Configure the Firewall Level                                                                                                    |
| 3.5.2. Configure the Filter Criteria3-1                                                                                                    |
| 3.5.3. Configure the Local Service Control                                                                                                    |
| 3.5.4. Configure the ALG                                                                                                    |
| 3.5.5. Configure the DMZ                                                                                                    |
| 3.5.6. Configure the Port Forwarding                                                                                                    |
| 3.5.7. Configure the Port Trigger                                                                                                    |
| 3.6. Configure the Parental Controls                                                                                                    |
| 3.7. Configure the DDNS                                                                                                    |
| 3.8. Configure the SNTP                                                                                                    |
| 3.9. Configure the Port Binding                                                                                                    |
| 3.10. Configure the Dynamic Routing                                                                                                    |

| 3.11. Configure the Multicast                                                                                                    | 3-34                                                                             |
|----------------------------------------------------------------------------------------------------|----------------------------------------------------------------------------------|
| 3.11.1. Configure the IGMP                                                                                                    |                                                                                  |
| 3.11.2. Configure the MLD                                                                                                    |                                                                                  |
| Chapter 4. Configure the Local Network                                                                                                    | 4-1                                                                              |
| 4.1. Check the Local Network Status                                                                                                    | 4-1                                                                              |
| 4.2. Configure the WLAN                                                                                                    | 4-2                                                                              |
| 4.2.1. Configure the Basic Parameters of the WLAN                                                                                                    | 4-2                                                                              |
| 4.2.2. Configure the Advanced Parameters of the WLAN                                                                                                    | 4-5                                                                              |
| 4.3. Configure the LAN                                                                                                    | 4-7                                                                              |
| 4.3.1. Configure the LAN (IPv4)                                                                                                    | 4-7                                                                              |
| 4.3.2. Configure the LAN (IPv6)                                                                                                    |                                                                                  |
| 4.4. Configure Route Menu                                                                                                    | 4-14                                                                             |
| 4.4.1. Configure Routing (IPv4)                                                                                                    | 4-14                                                                             |
| 4.4.2. Configure Routing (IPv6)                                                                                                    |                                                                                  |
| 4.5. Configure the UPnP                                                                                                    |                                                                                  |
| Chapter 5. Configure the VoIP                                                                                                    | 5-1                                                                              |
| 5.1. Configure the SIP Accounts                                                                                                    | 5-1                                                                              |
| 5.2. Configure the Binding of VoIP port                                                                                                    | 5-3                                                                              |
|                                                                                                    | <b>C</b> 1                                                                       |
| Chapter 6. Configure the Management and Diagnosis                                                                                                    |                                                                                  |
| Chapter 6. Configure the Management and Diagnosis         6.1. Check the Device Status                                                                                                    | <b>6-1</b><br>6-1                                                                |
| Chapter 6. Configure the Management and Diagnosis         6.1. Check the Device Status         6.2. Configure the Account Management                                                                                                    | <b>6</b> -1<br>6-1                                                               |
| Chapter 6. Configure the Management and Diagnosis         6.1. Check the Device Status         6.2. Configure the Account Management         6.3. Configure the Login Timeout                                                                                                    | 6-1<br>6-2<br>6-2                                                                |
| Chapter 6. Configure the Management and Diagnosis         6.1. Check the Device Status         6.2. Configure the Account Management         6.3. Configure the Login Timeout         6.4. Configure the System Management                                                                                                    | 6-1<br>6-2<br>6-2<br>6-2<br>6-3                                                  |
| <ul> <li>Chapter 6. Configure the Management and Diagnosis</li> <li>6.1. Check the Device Status</li> <li>6.2. Configure the Account Management</li> <li>6.3. Configure the Login Timeout</li> <li>6.4. Configure the System Management</li> <li>6.4.1. Configure the Device Management</li> </ul>                                                                                                    | 6-1<br>6-1<br>6-2<br>6-2<br>6-3<br>6-3                                           |
| Chapter 6. Configure the Management and Diagnosis         6.1. Check the Device Status                                                                                                    | 6-1<br>6-1<br>6-2<br>6-2<br>6-3<br>6-3<br>6-3                                    |
| Chapter 6. Configure the Management and Diagnosis         6.1. Check the Device Status.         6.2. Configure the Account Management.         6.3. Configure the Login Timeout         6.4. Configure the System Management .         6.4.1. Configure the Device Management.         6.4.2. Upgrade Software.         6.4.3. Manage the User Configuration                                                                                                    | 6-1<br>6-2<br>6-2<br>6-2<br>6-3<br>6-3<br>6-3<br>6-4<br>6-5                      |
| Chapter 6. Configure the Management and Diagnosis         6.1. Check the Device Status.         6.2. Configure the Account Management.         6.3. Configure the Login Timeout         6.4. Configure the System Management .         6.4.1. Configure the Device Management.         6.4.2. Upgrade Software.         6.4.3. Manage the User Configuration         6.5. Check the TR-069                                                                                                    | 6-1<br>6-2<br>6-2<br>6-2<br>6-3<br>6-3<br>6-3<br>6-5<br>6-5                      |
| Chapter 6. Configure the Management and Diagnosis         6.1. Check the Device Status.         6.2. Configure the Account Management.         6.3. Configure the Login Timeout         6.4. Configure the System Management .         6.4.1. Configure the Device Management.         6.4.2. Upgrade Software.         6.4.3. Manage the User Configuration         6.5. Check the TR-069         6.6. Manage the Log                                                                                                    | 6-1<br>6-2<br>6-2<br>6-2<br>6-3<br>6-3<br>6-3<br>6-3<br>6-5<br>6-5<br>6-5<br>6-7 |
| Chapter 6. Configure the Management and Diagnosis         6.1. Check the Device Status                                                                                                    |                                                                                  |
| Chapter 6. Configure the Management and Diagnosis         6.1. Check the Device Status                                                                                                    |                                                                                  |
| <ul> <li>Chapter 6. Configure the Management and Diagnosis</li> <li>6.1. Check the Device Status</li> <li>6.2. Configure the Account Management</li> <li>6.3. Configure the Login Timeout</li></ul>                                                                                                    |                                                                                  |
| Chapter 6. Configure the Management and Diagnosis         6.1. Check the Device Status                                                                                                    |                                                                                  |
| Chapter 6. Configure the Management and Diagnosis         6.1. Check the Device Status                                                                                                    |                                                                                  |
| Chapter 6. Configure the Management and Diagnosis         6.1. Check the Device Status.         6.2. Configure the Account Management         6.3. Configure the Login Timeout         6.4. Configure the System Management         6.4. Configure the System Management         6.4. Configure the Device Management         6.4.1. Configure the Device Management         6.4.2. Upgrade Software.         6.4.3. Manage the User Configuration         6.5. Check the TR-069         6.6. Manage the Log         6.7. Diagnosis         6.8. Trace Route Diagnosis         6.9. Check the ARP Table.         6.10. Check the MAC Table         6.11. Configure the Telephone Compatibility. |                                                                                  |
| Chapter 6. Configure the Management and Diagnosis         6.1. Check the Device Status.         6.2. Configure the Account Management.         6.3. Configure the Login Timeout         6.4. Configure the System Management         6.4.1. Configure the Device Management.         6.4.2. Upgrade Software.         6.4.3. Manage the User Configuration         6.5. Check the TR-069         6.6. Manage the Log         6.7. Diagnosis         6.8. Trace Route Diagnosis         6.9. Check the ARP Table.         6.10. Check the MAC Table         6.11. Configure the Telephone Compatibility.                                                                                         |                                                                                  |

## **Safety Precautions**

## Marning!

Before using the device, read the following safety precautions. OTE GROUP OF COMPANIES bears no liability to the consequences incurred by violation of the safety instructions.

#### **Usage Cautions**

- Read all the safety cautions carefully before using the device.
- Only use the accessories included in the package, such as the power supply adapter.
- Do not extend the power cord, otherwise the device will not work.
- The power supply voltage must meet the requirements of the device input voltage (The voltage fluctuation range is less than 10%).
- Keep the power plug clean and dry to prevent any risk of electric shock or other dangers.
- Disconnect all the cables during a lightning storm to prevent the device from damage.
- Power off and unplug the power plug when the device is not in use for a long time.
- Do not attempt to open the covers of the device. It is dangerous to do so when the device is powered ON.
- Power off and stop using the device under the conditions such as, abnormal sound, smoke, and strange smell. Contact the service provider for maintenance if the device is faulty.

#### **Environment Requirements**

- Ensure proper ventilation to the device. Place the device away from direct sunlight.
- Keep the device ventilated and dry. Never spill any liquid on the device.
- Do not place any object on the device to prevent any deformation or damage to the device.
- Do not place the device near any source of heat or water.
- Keep the device away from any household appliances with strong magnetic or electric fields, such as microwave oven and refrigerator.

#### **Cleaning Requirements**

- Before cleaning, power off the device, and unplug all the cables connected to the device, such as the power cable and the Ethernet cable.
- Do not use any liquid or spray to clean the device. Use a soft dry cloth.

#### **Environment Protection**

- Do not dispose the device improperly.
- Observe the local regulations about the equipment disposal or treatment.

#### **Environmental Information**

The equipment you purchased has required the extraction and use of natural resources for its production. It may contain substances that are hazardous to people's health and to the environment. To avoid putting such substances into our environment and to reduce pressure on our natural resources, we ask that you reuse or recycle your end-of-life equipment by using an accredited electronics take-back system.

The symbols below indicate that this product should be reused or recycled and not simply discarded. Please locate and use an appropriate reuse and recycling site.

If you need more information on collection, reuse and recycling systems, contact your local or regional waste administration or visit the technical support website in the following link http://www.cosmote.gr/fixed/help-and-support/internet/-/support/category/866732.

You may also contact your equipment provider for more information on the environmental performances of these products.

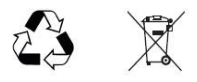

## Chapter 1. Product Overview

#### **Table of Contents**

| ndicators             | 1-1 |
|-----------------------|-----|
| nterfaces and Buttons | 1-2 |
| Hardware Connection   | 1-3 |

## 1.1. Indicators

Figure 1-1 shows the indicators on the front panel of the Speedport Entry 2i.

#### Figure 1-1 Indicators of the Speedport Entry 2i

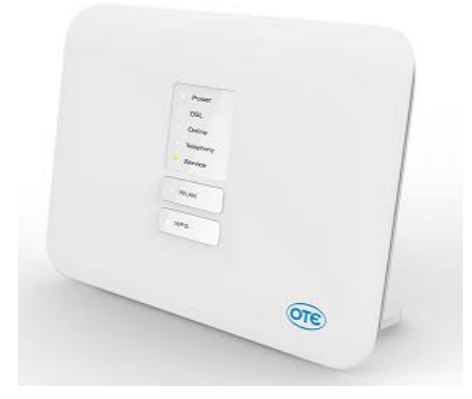

Table 1-1 describes the indicators on the front panel of the Speedport Entry 2i.

|  | Table 1-1 | Indicators | on the | Front | Panel |
|--|-----------|------------|--------|-------|-------|
|--|-----------|------------|--------|-------|-------|

| Indicator | Color | Status   | Description                                                       |  |
|-----------|-------|----------|-------------------------------------------------------------------|--|
| Damas     | _     | Off      | Speedport Entry 2i is powered off.                                |  |
| Power     | White | On       | Speedport Entry 2i is powered on.                                 |  |
|           |       | C#       | Speedport Entry 2i is not powered on or the wireless interface is |  |
| WLAN      |       | Oli      | Disabled.                                                         |  |
|           | White | On       | The wireless interface is enabled.                                |  |
| <b>.</b>  |       |          | No SIP account is registered.                                     |  |
| relephony | White | On       | At least one SIP account is registered.                           |  |
|           | _     | Off      | The device is powered off or the line has no signal.              |  |
| DSL       | White | Flashing | The DSL connection trice synchronization and training             |  |
|           |       | 2Hz      | The DSL connection thes synchronization and training.             |  |
|           |       | On       | The DSL connection is in synchronization state.                   |  |
| Online    |       | Off      | No internet services.                                             |  |
|           | White | On       | The internet services are running.                                |  |

| Indicator | Color  | Status          | Description                                                            |
|-----------|--------|-----------------|------------------------------------------------------------------------|
| . ·       | _      | Off             | No upgrade.                                                            |
| Service   | Orange | On              | The software upgrade is in progress.                                   |
|           | _      | Off             | The WPS button is not pressed, or the connection times out.            |
| WPS       | White  | Flashing<br>2Hz | The WPS button is pressed.                                             |
|           |        |                 | If no wireless client is connected successfully, the light flashes for |
|           |        |                 | about 2 minutes.                                                       |
|           |        | On              | If the wireless client is connected successfully, the light goes on    |
|           |        |                 | for about 5 minutes.                                                   |

## **1.2. Interfaces and Buttons**

Figure 1-2 Buttons on the Front Panel

Figure 1-2 shows the interfaces and buttons on the front panel of the Speedport Entry 2i.

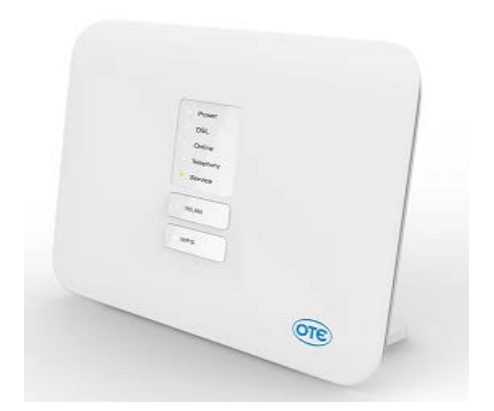

Table 1-2 describes the interfaces and buttons on the front panel of the Speedport Entry 2i.

| Table 1-2 Descriptions of | the Buttons of | on the Front Panel |
|---------------------------|----------------|--------------------|
|---------------------------|----------------|--------------------|

| Button | Description                                                         |
|--------|---------------------------------------------------------------------|
|        | Press the button for more than 0.5 seconds in power-On state. Then, |
| WLAN   | the wireless client can connect to Speedport Entry 2i.              |
|        | Press the button for more than 0.5 seconds in power-On state to     |
| WPS    | enable the function.                                                |

Figure 1-3 shows the interfaces and buttons on the back panel of the Speedport Entry 2i.

Figure 1-3 Interfaces and Buttons on the Back Panel

Table 1-3 describes the interfaces and buttons on the back panel of the Speedport Entry 2i.

| Interface/Button | Description                                                                                                    |
|------------------|----------------------------------------------------------------------------------------------------|
| DSL              | RJ-11 DSL port.                                                                                                    |
| Phone1–Phone2    | RJ-11 port, connected to the phone through a telephone cable.                                                      |
| LAN1– LAN4       | RJ-45 port, 10/100 Mbps auto MDI/MDIX, used to connect to a PC or other network device.                            |
| Reset            | Reset button, used to restore the factory default settings when pressed for more than 2 seconds in power-ON state. |
| Power            | Power jacket, DC 12 V.                                                                                             |

| Table 1-3 Descriptions of the Interfaces and Buttons on | the Back Panel |
|---------------------------------------------------------|----------------|
|---------------------------------------------------------|----------------|

## 1.3. Hardware Connection

In the following paragraphs, 3 different topologies are described for the connection of Speedport Entry 2i with a telephone line.

Before you start any connections, pick the telephone plug where you would like to install your equipment.

## 1.3.1. PSTN line or Broadband Telephone Line with one voice channel

If you have a PSTN line (analog telephone line) or a broadband telephone line, connect Speedport Entry 2i as it is shown in Figure 1-4 below.

Among the components that are contained in the packing box, you may find an additional RJ-11, 1 to 2 'Y' adapter (see point 1 in Figure 1-4). The names of the other components are referred in page 4 of the manual "Equipment Installation Guidelines" which can be accessed in the following Internet address:

https://www.cosmote.gr/fixed/documents/10280/87751345/quick\_speedport\_entry2i\_16\_02\_15.pdf

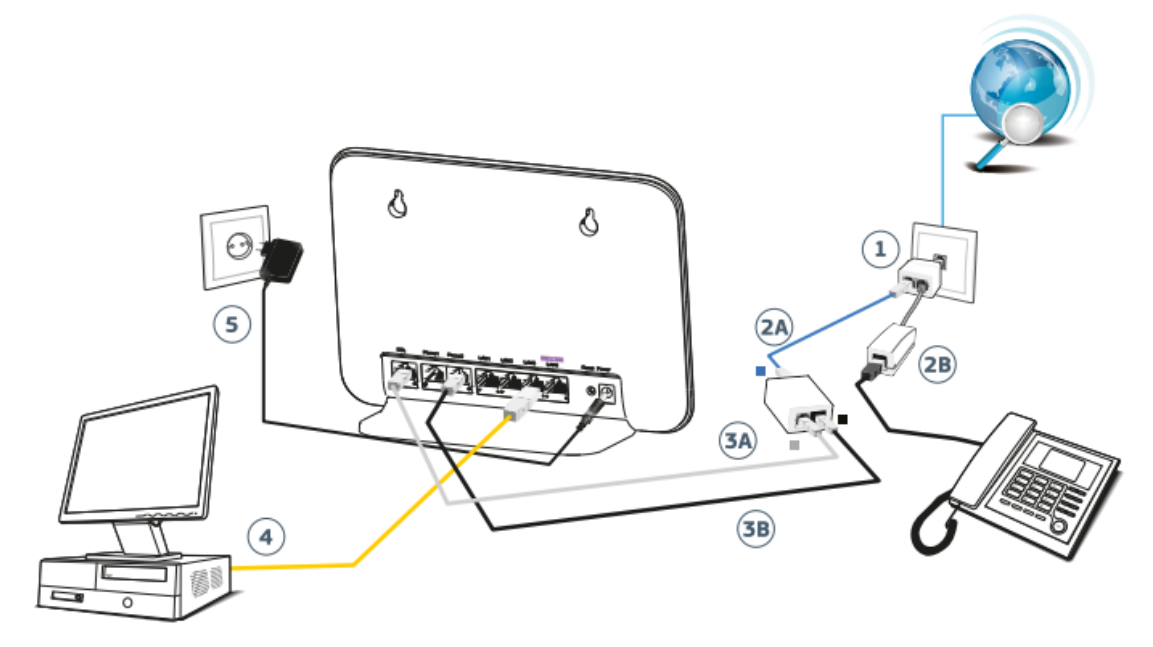

Figure 1-4 Connection of the Speedport Entry 2i to a PSTN or a broadband telephone line.

- **1.** Connect the telephone adapter (RJ-11, 1 to 2 'Y' adapter) to the telephone outlet.
- 2. A. Connect one side of the **blue** telephone cable to one of the ports of the RJ-11 'Y' adapter and the other side to the **blue** port of the splitter with the indication "LINE".
  - **B.** Following, connect the cable of the telephone set with the other port of the RJ-11 'Y' adapter by placing a **filter** in between.
- **3. A.** Connect one side of the **gray** telephone cable to the gray port of the splitter with the indication **"MODEM"** and the other side to the gray port of the Speedport Entry 2i with the indication **"DSL"**.
  - **B.** Following, connect one side of the **black** telephone cable to the black port of the splitter with the indication "**Phone**" and the other side of the cable to the black port of the Speedport Entry 2i with the indication "**Phone 2**".
- **4.** Use the **yellow** ETHERNET cable to connect the ETHERNET port of your computer to one of the first yellow ports of the Speedport Entry 2i with the indications **LAN1**, **LAN2** or **LAN3**.

The port with the **purple** indication (**STB**) is used exclusively for the connection of the codec which is required for the OTE TV service.

**5.** Connect the power supply adapter to the POWER jacket of Speedport Entry 2i and following, connect it to the power plug. The LEDs for Power, DSL, Online, Telephony, Service and WLAN will flash instantly.

After the conversion of your analog telephone line to a broadband telephone line, you may connect an additional telephone set (e.g. telephone, fax) to the black port of Speedport Entry 2i with the indication **"Phone 1**", without using a filter.

**6.** To connect additional telephone sets to other telephone plugs, you must insert a filter. Connect the telephone set to the filter and the filter to the telephone plug. Only one filter is contained in the packing box. In case you need more filters, you will have to purchase them from a telecommunications equipment shop.

**Note:** If your telephone network is connected to a device such as an alarm, private telephone switch (PBX) etc., you will have to use an extra filter or splitter. You are kindly requested to ask for help from a specialized installation team.

### 1.3.2. ISDN line

If you have an ISDN line, connect your Speedport Entry 2i, as it is shown in the following Figure 1-5.

#### Figure 1-5 Connection of Speedport Entry 2i to an ISDN line

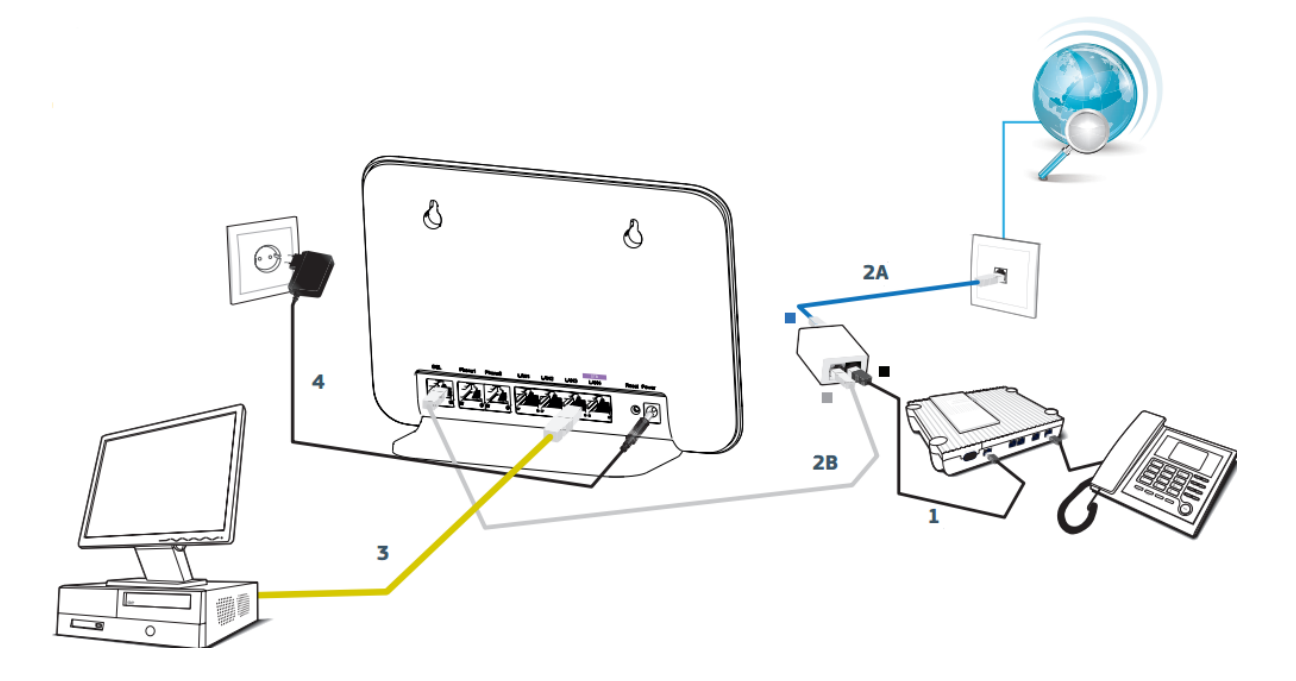

- 1. Disconnect the cable that connects the ISDN (NT1) device to the telephone plug and connect it to the black port of the splitter.
- 2. A. Use the **blue** cable to connect the **blue** port of the splitter with the indication "LINE" to the telephone plug.
  - **B.** Following, using the **gray** cable, connect the **gray** port of the splitter with the indication **"MODEM"** to the gray port of Speedport Entry 2i with the indication **"DSL"**.
- **3.** Use the **yellow** ETHERNET cable to connect the ETHERNET port of your computer to one of the first yellow ports of the Speedport Entry 2i with the indications **LAN1**, **LAN2** or **LAN3**.

The port with the **purple** indication (**STB**) is used exclusively for the connection of the codec which is required for the OTE TV service.

**4.** Connect the power supply adapter to the POWER jacket of Speedport Entry 2i and following, connect it to the power plug. The LEDs for Power, DSL, Online, Telephony, Service and WLAN will flash instantly.

# 1.3.3. Broadband telephone line – with the intervention of an electrician to the internal (home) wiring (e.g. for an existing ISDN cabling installation)

If you have a broadband telephone line and you already have a cabling installation from the main telephone plug to the other plugs of your premises for telephony services only (e.g. from a previous installation of an NT1 to an ISDN line), connect Speedport Entry 2i as it is shown in Figure 1-6 below (the splitter and the NT1 are not required anymore).

Figure 1-6 Connection of the Speedport Entry 2i to the internal wiring with the intervention of an electrician.

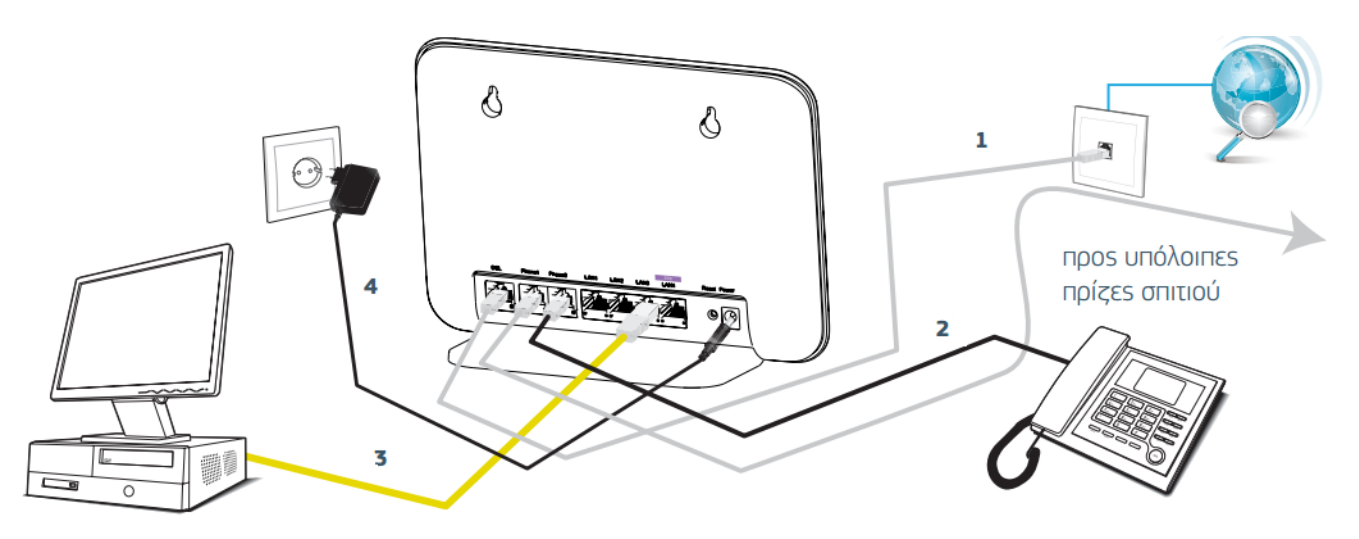

In case you have a telephone set connected to a telephone plug, you must disconnect it.

- **1.** Use the **gray** cable to connect the gray port of Speedport Entry 2i with the indication **"DSL"** to the telephone plug.
- You may connect your telephone sets either to the port "Phone 1", or "Phone 2" of your Speedport Entry 2i.
- **3.** Use the **yellow** ETHERNET cable to connect the ETHERNET port of your computer to one of the first yellow ports of the Speedport Entry 2i with the indications **LAN1**, **LAN2** or **LAN3**.

The port with the **purple** indication (**STB**) is used exclusively for the connection of the codec which is required for the OTE TV service.

**4.** Connect the power supply adapter to the POWER jacket of Speedport Entry 2i and following, connect it to the power plug. The LEDs for Power, DSL, Online, Telephony, Service and WLAN will flash instantly.

You may connect other telephone sets to other plugs, directly (without a filter).

## Chapter 2. Configuration Preparation

This manual uses the Windows operating system as an example for describing how to configure the Speedport Entry 2i. Before configuring the Speedport Entry 2i, you need to perform the following operations:

- Ensure that a crossover or straight-through Ethernet cable connects a computer to the device.
- Ensure that the TCP/IP configuration on the computer is correct.
- Stop any firewall or other security software operating on the computer.
- Disable the proxy setting of Internet Explorer.

#### **Table of Contents**

| Configure TCP/IP (Manual Operation) | 2-1 |
|-------------------------------------|-----|
| Login                               | 2-2 |

## 2.1. Configure TCP/IP (Manual Operation)

To log in to the Speedport Entry 2i on a computer, you need to set the IP address of the computer to ensure that the IP address of the computer and the maintenance IP address of the Speedport Entry 2i are in the same network segment. By default, the LAN/Wi-Fi device gets the network information automatically (DHCP).

#### Context

The default maintenance IP address of the Speedport Entry 2i is as follows:

- IP address: 192.168.1.1
- Subnet mask: 255.255.255.0
- Default gateway: 192.168.1.1

#### Steps

- 1. Use an Ethernet cable to connect a local computer to the LAN interface of the Speedport Entry 2i.
- 2. On the local computer, double-click **Local Area Connection** and click **Properties**. The **Local Area Connection Properties** dialog box is displayed.
- 3. Double-click Internet Protocol (TCP/IP). The Internet Protocol (TCP/IP) Properties dialog box is displayed. Set the IP address to 192.168.1.200, subnet mask to 255.255.255.0, and default gateway to 192.168.1.1.
- 4. Click OK.
- End of Steps –

#### **Follow-Up Action**

After the IP address of the computer is set, you can run the **Ping** command to ping the IP address 192.168.1.1. If the ping operation is successful, it indicates that the TCP/IP configuration is correct and the computer is properly connected to the Speedport Entry 2i.

## 2.2. Login

The Speedport Entry 2i provides a web-based configuration and management system. You can enter a specified IP address in the address bar of Internet Explorer to access the system.

#### Prerequisite

A computer is directly connected to the Speedport Entry 2i, and their IP addresses are in the same network segment.

#### Steps

 Open the Internet explorer, and enter http://192.168.1.1 (default maintenance IP address of the Speedport Entry 2i) in the address field. Press the Enter key. The login page is displayed, see Figure 2-1.

| <u>here the device</u> | e password is l | located? |  |  |
|------------------------|-----------------|----------|--|--|
| <u>l you forget yo</u> | our device pas  | sword?   |  |  |
| atus informatio        | n               |          |  |  |
|                        | 20              |          |  |  |
| Username               |                 |          |  |  |
| Password               |                 |          |  |  |
|                        |                 |          |  |  |

Figure 2-1 Login Page

 Enter your username and password (the default username of the administrator is admin) and click Login. The configuration page is displayed, as shown in Figure 2-2. The default password is located on the label underneath the device. It is suggested to change the default password to one of your choice.

| Home        | Internet                                                    | Local Network                                                                                                    | VoIP                                                                                                    | Management                                                                                                    |
|-------------|-------------------------------------------------------------|----------------------------------------------------------------------------------------------------|----------------------------------------------------------------------------------------------------|----------------------------------------------------------------------------------------------------|
| WAN Setting | Eirewall<br>LAN Setting<br>Name:<br>IP Address: 192.168.1.5 | 55 SIP N<br>55 SIP N<br>55 SIP | Setting      A      Setting      A      Setting      A      A      Setting      A      A      Constant      Constant      C | VoIP Setting         SIP Number:         SIP Number:         Status: Not Registered         SIP Number:         Status: Not Registered         SIP Number:         Status: Not Registered         SIP Number:         Status: Not Registered |

### Figure 2-2 Configuration Page

– End of Steps –

This page intentionally left blank.

## Chapter 3. Configure the Internet

#### Table of Contents

| Check the DSL Status              | 3-1  |
|-----------------------------------|------|
| Configure the WAN                 | 3-2  |
| Configure the Ethernet WAN Switch | 3-10 |
| Configure the QoS                 | 3-10 |
| Configure the Security            | 3-17 |
| Configure the Parental Controls   | 3-29 |
| Configure the DDNS                | 3-30 |
| Configure the SNTP                | 3-31 |
| Configure the Port Binding        | 3-32 |
| Configure the Dynamic Routing     | 3-33 |
| Configure the Multicast           | 3-34 |

## 3.1. Check the DSL Status

The section describes the status of DSL.

#### Steps

1. On the main page of the Speedport Entry 2i, select Internet > Status > DSL to go to the DSL page.

The page is shown in Figure 3-1.

#### Figure 3-1 DSL Status

| Home | Internet                           | Local Network                                                                                                    | VoIP                                                                                                    | Management                                                                                                    |                                                                                                    |
|------|------------------------------------|----------------------------------------------------------------------------------------------------|----------------------------------------------------------------------------------------------------|----------------------------------------------------------------------------------------------------|----------------------------------------------------------------------------------------------------|
|      | DSL                                |                                                                                                    |                                                                                                    |                                                                                                    |                                                                                                    |
| Page | e Information                      | fDSI                                                                                                    |                                                                                                    |                                                                                                    |                                                                                                    |
| ► D  | SL Link Informatio                 | on                                                                                                    |                                                                                                    |                                                                                                    |                                                                                                    |
| ► D  | SL Connection St                   | atus                                                                                                    |                                                                                                    |                                                                                                    |                                                                                                    |
|      |                                    |                                                                                                    |                                                                                                    |                                                                                                    |                                                                                                    |
|      |                                    |                                                                                                    |                                                                                                    |                                                                                                    |                                                                                                    |
|      | Home Page<br>This p<br>D<br>D<br>D | Home     Internet       DSL     DSL       Page Information     This page shows the status of       DSL Link Information     DSL Link Information       DSL DSL Connection St     DSL Connection St | Home     Internet     Local Network       DSL     DSL       Page Information       This page shows the status of DSL.       • DSL Link Information       • DSL Connection Status | Home     Internet     Local Network     VolP       DSL     DSL       Page Information       This page shows the status of DSL.       • DSL Link Information       • DSL Connection Status | Home     Internet     Local Network     VolP     Management       DSL     DSL     Page Information |

NOTE Note:

Before checking the information on WAN Ethernet (LAN1), make sure that Ethernet WAN switch (Internet > Ethernet WAN) is set to **On**.

- 2. Click **Refresh** to refresh the information.
- End of Steps –

## 3.2. Configure the WAN

### 3.2.1. Configure the WAN Connection

This procedure describes how to configure a broadband connection (WAN connection) on the network side, so that user services (including the data, voice, and video services) can be connected to the external network.

The Speedport Entry 2i supports Route-based and Bridge-based WAN connections.

- Route-based connection
- Bridge-based connection

#### Prerequisite

Before configuring the **WAN Ethernet (LAN1)**, make sure that the button **On (Internet > Ethernet WAN)** is set and **Apply** button is pressed.

#### Steps

- On the main page of the Speedport Entry 2i, select Internet > WAN to go to the WAN Ethernet (LAN1) page.
- 2. Click Create New Item to go to the page of creating a new Ethernet connection, see Figure 3-2.

| <ul> <li>New Connection</li> </ul> |                   | ŵ      |
|------------------------------------|-------------------|--------|
|                                    |                   | Detail |
| Connection Name                    |                   |        |
| Туре                               | Routing           |        |
| Service List                       | INTERNET_VoIP_TRO |        |
| MTU                                | 1492              |        |
| Link Type                          | PPP               |        |
| PPP Transfer Type                  | PPPoE             |        |
| PPP                                |                   |        |
| Username                           |                   |        |
| Password                           |                   |        |
| IP Version                         | IPv4              |        |
| Manual DNS                         | ○ On ● Off        |        |
| NAT                                | ● On C Off        |        |
| VLAN                               | ○ On ● Off        |        |
|                                    |                   |        |
|                                    | Apply Ca          | incel  |

#### Figure 3-2 New Item Page

3. Set the parameters. Table 3-1 lists the New Item parameters.

#### Table 3-1 Parameter Descriptions for the Route Mode

| Parameter            | Description                                                                                                    |
|----------------------|----------------------------------------------------------------------------------------------------|
| Connection Name      | To create a WAN connection, enter the name of the WAN connection.                                                                                                    |
| Туре                 | The connection type includes <b>Routing</b> and <b>Bridge Connection</b> .<br>In this case, <b>Routing</b> is selected (for Internet service).                                                                                                    |
| Service List         | Options: INTERNET_TR069 and INTERNET_VoIP_TR069.<br>This parameter must be consistent with service configuration. For<br>example, if INTERNET_TR069 is selected, it indicates that the WAN<br>connection supports the Internet access service and remote management.<br>If INTERNET_VoIP_TR069 is selected, it indicates that the WAN connection<br>supports the Internet access service, remote management and the voice<br>service. |
| МТU                  | Maximum Transfer Unit of the WAN connection. If <b>Link Type</b> is set to IP, MTU range is 576–1500, default: 1500. If <b>Link Type</b> is set to PPP, MTU range is 128–1492, default: 1492.                                                                                                    |
| Link Type            | There are two link types:<br>PPP<br>I IP                                                                                                    |
| PPP Transfer<br>Type | The default value is PPPoE.                                                                                                    |

| Parameter                                                                                                    | Description                                                                                                    |  |  |  |
|----------------------------------------------------------------------------------------------------|----------------------------------------------------------------------------------------------------|--|--|--|
| PPP                                                                                                    |                                                                                                    |  |  |  |
| Username                                                                                                    | Username of the PPPoE account. The username must be the same as that set on the peer server for authentication.                                                                                                    |  |  |  |
| Password                                                                                                    | Password of the PPPoE account. The Password must be the same as that set on the peer server for authentication.                                                                                                    |  |  |  |
| IP version that the device supports. Normally, it is set to IPv4.         IP version         IPv4: The device supports IPv4 addresses only.         IPv6: The device supports IPv6 addresses only.         IPv4/IPv6: The device supports both IPv4 and IPv6 addresses |                                                                                                    |  |  |  |
| IPv4                                                                                                    |                                                                                                    |  |  |  |
| ІР Туре                                                                                                    | <ul> <li>Options:</li> <li>DHCP: The DHCP server automatically allocates a dynamic IP address to the device.</li> <li>Static: You need to specify a static IP address for the device.</li> </ul>                                                                                                    |  |  |  |
| IP Address                                                                                                    | Specifies the IPv4 address for the WAN connection when IP Type is <b>Static</b> .                                                                                                    |  |  |  |
| Subnet Mask                                                                                                    | Subnet mask of the WAN connection when IP Type is Static.                                                                                                    |  |  |  |
| Gateway                                                                                                    | The net-hop IP address to the destination network.                                                                                                    |  |  |  |
| DNS1/DNS2/<br>DNS3                                                                                                    | IPv4 address of the DNS server for static connections. You can set up to three IPv4 addresses for the server. These IPv4 addresses are provided by the ISP.                                                                                                    |  |  |  |
| IPv6                                                                                                    |                                                                                                    |  |  |  |
| IPv6 Info Acquire<br>Mode                                                                                                    | <ul> <li>Specifies how to acquire IPv6 information for the WAN connection. It is valid only if the WAN connection supports IPv6.</li> <li>The options are: <ul> <li>Manual : You need to set the global address, gateway, and DNS acquisition modes.</li> <li>Auto : The global address, gateway, and DNS acquisition modes are automatically configured.</li> </ul> </li> </ul> |  |  |  |
| Manual DNS                                                                                                    | Set radio button to <b>On</b> to enable the function of acquiring the IPv6 DNS address manually.                                                                                                    |  |  |  |
| DNS1/DNS2/<br>DNS3                                                                                                    | IPv6 address of the DNS server for static connections. You can set up to three IPv6 addresses for the server. These IPv6 addresses are provided by the ISP.                                                                                                    |  |  |  |
| Router<br>Solicitation                                                                                                    | Make sure the IP address is sole.                                                                                                    |  |  |  |
| SLAAC                                                                                                    | If setting radio button to <b>On</b> , the device generates a global address in accordance with the RA packets from the upper-layer server.                                                                                                    |  |  |  |

| Parameter                               | Description                                                                                                    |
|-----------------------------------------|----------------------------------------------------------------------------------------------------|
| DHCPv6                                  | If you set the radio button to <b>On</b> , the device acquires a DNS<br>address through DHCPv6.<br>And the <b>Request GUA</b> , <b>Request PD</b> , <b>GUA from PD</b> need to be configured.                                                                                                    |
| GUA Mode of obtaining a global address. |                                                                                                    |
| PD                                      | Prefix Delegation.                                                                                                    |
| NAT                                     | Set radio button to <b>On</b> to enable the NAT switch function. When multiple computers in a LAN share one IP address to visit the Internet, NAT is used to transfer the private network address to the public network address of the WAN port. If NAT is not set to <b>On</b> you can configure the host/subnet that will be NATted (for host 192.168.1.100, configure:192.168.1.100/32) |
| Manual DNS                              | If setting radio button to <b>On</b> , you need to configure DNS1–DNS3.                                                                                                    |
| VLAN                                    | Specifies whether to carry a VLAN tag in the packets sent over the WAN connection. By default, <b>On</b> button is not selected. If it is selected, a VLAN tag is carried in the packets sent over the WAN connection, and the VLAN ID must be set.                                                                                                    |
| VLAN ID                                 | Identifies a VLAN. Range: 1–4094. To ensure normal service operation, the <b>VLAN ID</b> must be the same as that set by the network service provider who will inform the user about the value of the VLAN ID field.                                                                                                    |

4. Click **Apply** button to apply the changes.

– End of Steps –

## 3.2.2. Configure the DSL

This page provides the parameters of DSL connection configuration function.

#### Steps

1. On the main page of the Speedport Entry 2i, select **Internet > WAN** to go to the **DSL** page, as shown in Figure 3-3.

| ▼ | New Connection        |                       | Û      |
|---|-----------------------|-----------------------|--------|
|   |                       |                       | Detail |
|   | Connection Name       |                       |        |
|   | DSL Transfer Mode     | ATM                   |        |
|   | ATM Parameters        |                       |        |
|   | VPI/VCI               |                       |        |
|   | Service Type          | UBR                   |        |
|   |                       |                       |        |
|   | Туре                  | Routing               |        |
|   | Service List          | INTERNET_VoIP_TR06    |        |
|   | MTU                   | 1492                  |        |
|   | Link Type             | PPP                   |        |
|   | PPP Transfer Type     | PPPoE                 |        |
|   | PPP                   |                       |        |
|   | Username              |                       |        |
|   | Password              |                       |        |
|   |                       |                       |        |
|   | IP Version            | IPv4                  |        |
|   | Manual DNS            | ○ On ● Off            |        |
|   | NAT                   | • On <sup>C</sup> Off |        |
|   | VLAN                  | C On • Off            |        |
|   |                       |                       |        |
|   |                       | Apply Cancel          |        |
| • | Create New Connection |                       |        |

#### Figure 3-3 DSL Configuration

#### **DSL Connection**

- 2. Click Create New Item to create a new DSL connection.
- 3. Set parameters on different pages in accordance with the settings of the Type, **IP Version**, **Link Type**, and other parameters.

Table 3-2 lists the New Item parameters.

| Parameter         | Description                                                                                              |  |  |
|-------------------|----------------------------------------------------------------------------------------------------|--|--|
| Connection Name   | To create a WAN connection, enter the name of the WAN connection.                                        |  |  |
| DSL Transfer Mode | There are two xDSL transfer modes:<br>ATM<br>PTM                                                         |  |  |
| VPI/VCI           | Enter the VPI/VCI values provided by the ISP that is 8/35.<br>VPI Range: 0 - 255<br>VCI Range: 0 - 65535 |  |  |
|                   | 3-6                                                                                                    |  |  |

| Parameter             | Description                                                                                                    |  |  |
|-----------------------|----------------------------------------------------------------------------------------------------|--|--|
| Service Type          | It is used to limit the transmission of uplink traffic. The options are: CBR, VBR-rt, VBR-nrt and UBR.                                                                                                    |  |  |
| PCR                   | If Service Type is selected to be CBR, VBR-rt or VBR-nrt, PCR needs to be configured.                                                                                                    |  |  |
| SCR                   | Sustainable Cell Rate.<br>If Service Type is selected to be VBR-rt or VBR-nrt, SCR needs to be<br>configured.                                                                                                    |  |  |
| MBS                   | Maximum Burst Size.<br>If Service Type is selected to be VBR-rt or VBR-nrt, MBS needs to be<br>configured.                                                                                                    |  |  |
| Туре                  | The connection type includes Routing and Bridge Connection.                                                                                                    |  |  |
| MTU                   | Maximum Transfer Unit (MTU) of the WAN connection. If <b>Link Type</b> is set to IP, MTU range is 576–1500, default: 1500. If <b>Link Type</b> is set to PPP, MTU range is 128–1492, default: 1492.                                                                                                    |  |  |
| Link Type             | There are two link types: PPP I IP                                                                                                    |  |  |
| PPP Transfer Type     | <ul> <li>PPP transfer Type that the device supports. Normally, it is set to PPPoE.</li> <li>PPPoE: The device supports IPv4/v6 addresses.</li> <li>PPPoA: The device supports IPv4 addresses only.</li> </ul>                                                                                                    |  |  |
| IP Version            | The IP version includes:<br>I IPv4<br>I IPv6<br>I IPv4/v6                                                                                                    |  |  |
| PPP                   |                                                                                                    |  |  |
| Username/<br>Password | Username/password of the PPPoE account.<br>The username/ password must be the same as that set on the peer<br>server for authentication. It is valid only if the Link Type parameter is set<br>to PPP.                                                                                                    |  |  |
| IPv4                  |                                                                                                    |  |  |
| ІР Туре               | <ul> <li>By default, it is set to DHCP. Options:</li> <li>DHCP: The DHCP server automatically allocates a dynamic IP address to the device.</li> <li>Static: You need to specify a static WANIP address for the device.</li> <li>IPoA: It is valid only if the WAN Type parameter is set to DSL (only for ATM transfer mode).</li> <li>CLIP: Classical IP over ATM, IP packets to be transferred over ATM mode through packet encapsulation (only for ATM transfer mode).</li> </ul> |  |  |

| Parameter                                                                                                    | Description                                                                                                    |  |  |
|----------------------------------------------------------------------------------------------------|----------------------------------------------------------------------------------------------------|--|--|
| IP Address                                                                                                    | Specifies the IPv4 address for the WAN connection if IP Type is set to                                                                                                    |  |  |
| Subnet Mask                                                                                                    | Subnet mask of the WAN connection if IP Type is set to Static.                                                                                                    |  |  |
| Gateway                                                                                                    | way The next-hop IP address to the destination network.                                                                                                    |  |  |
| DNS1/DNS2/DNS3                                                                                                    | IPv4 address of the DNS server for static connections. You can set up to three IPv4 addresses for the server. These IPv4 addresses are provided by the ISP.                                                                                                    |  |  |
| IPv6                                                                                                    |                                                                                                    |  |  |
| IPv6 Info Acquire<br>Mode                                                                                                    | <ul> <li>Specifies how to acquire IPv6 information for the WAN connection. It is valid only if the WAN connection supports IPv6.</li> <li>The options are: <ul> <li>Manual :You need to set the global address, gateway, and DNS acquisition modes.</li> <li>Auto :The global address, gateway, and DNS acquisition modes are automatically configured.</li> </ul> </li> </ul> |  |  |
| Manual DNS                                                                                                    | Set radio button to <b>On</b> to enable the function of acquiring the IPv6<br>DNS address manually.                                                                                                    |  |  |
| DNS1/DNS2/<br>DNS3                                                                                                    | IPv6 address of the DNS server for static connections. You can set up to three IPv6 addresses for the server. These IPv6 addresses are provided by the ISP.                                                                                                    |  |  |
| Router Solicitation Make sure the IP address is sole.                                                                                                    |                                                                                                    |  |  |
| SLAAC                                                                                                    | If radio button is set to <b>On</b> , the device generates a global address in accordance with the RA packets from the upper-layer server.                                                                                                    |  |  |
| DHCPv6                                                                                                    | If radio button is set to <b>On</b> , the device acquires a DNS address through DHCPv6.<br>And the <b>Request GUA</b> , <b>Request PD</b> , <b>GUA from PD</b> need to be configured.                                                                                                    |  |  |
| GUA                                                                                                    | Mode of obtaining global address.                                                                                                    |  |  |
| PD                                                                                                    | Prefix Delegation.                                                                                                    |  |  |
| NAT                                                                                                    | Set radio button to <b>On</b> to enable the NAT switch function. When multiple computers in a LAN share one IP address to visit the Internet, NAT is used to transfer the private network address to the public network address of the WAN port. If NAT is not set to <b>On</b> you can configure the host/subnet that will be NATed.                                          |  |  |
| Manual DNS                                                                                                    | If radio button is set to <b>On</b> , you need to configure DNS1–DNS3.                                                                                                    |  |  |
| VLAN Specifies whether to carry a VLAN tag in the packets sent over the connection. By default, <b>On</b> button is not selected. If it is selected, a tag is carried in the packets sent over the WAN connection, and the ID must be set. |                                                                                                    |  |  |

| Parameter | Description                                                                                                    |
|-----------|----------------------------------------------------------------------------------------------------|
| VLAN ID   | Identifies a VLAN. Range: 1–4094. To ensure normal service operation, the <b>VLAN ID</b> must be the same as that set in by the network service provider who will inform the user about the value of the VLAN ID field. |

4. Click **Apply** button to apply the changes.

#### **Configure the DSL Modulation Parameters**

5. Click **DSL Modulation Parameters** to go to the page of **DSL Modulation Parameters**, as shown in Figure 3-4.

| Figure 3- | 4 DSL | Modulation | <b>Parameters</b> |
|-----------|-------|------------|-------------------|
|-----------|-------|------------|-------------------|

| Modulation Type Selection      |                             |                                |  |  |  |
|--------------------------------|-----------------------------|--------------------------------|--|--|--|
| ADSL_G.dmt (G.992.1)           | ADSL_G.dmt.bis (G.992.3)    | ADSL_2plus (G.992.5)           |  |  |  |
| ADSL_G.lite (G.992.2)          | ADSL_re-adsl (Annex L)      | ADSL_ANSI_T1.413 (ANSI T1.413) |  |  |  |
| ADSL_G.dmt.bis_AnnexM(G.992.3) | ADSL_2plus_AnnexM (G.992.5) |                                |  |  |  |
| VDSL2 (G.993.2)                |                             |                                |  |  |  |
| ✓ Profile8a                    | ✓ Profile8b                 | ✓ Profile8c                    |  |  |  |
| ✓ Profile8d                    | ✓ Profile12a                | ✓ Profile12b                   |  |  |  |
| ✓ Profile17a                   |                             |                                |  |  |  |
| All On   All Off               |                             |                                |  |  |  |
| Enhance Capability             |                             |                                |  |  |  |
| ✓ Bitswap                      | SRA SRA                     | G.INP                          |  |  |  |
| Vectoring                      | 🗆 sos                       |                                |  |  |  |

6. Select the DSL modulation types.

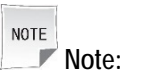

- Click **All On** to select all DSL modulation types.
- Click **All Off** to cancel all DSL modulation types.
- When you select the check box, the system can adjust the modulation bit of an interfered channel to the bit of other channels.
- 7. Click **Apply** button to apply the changes.
- End of Steps -

## 3.3. Configure the Ethernet WAN Switch

This page will help you convert LAN1 to WAN interface.

#### Steps

1. On the main page of the Speedport Entry 2i, select **Internet > Ethernet WAN** to go to the **Ethernet WAN** page, as shown in Figure 3-5.

#### Figure 3-5 Ethernet WAN Switch Page

|  | Ethernet WAN |            | <br>  |        |  |
|--|--------------|------------|-------|--------|--|
|  | Ethernet WAN | ● On C Off |       |        |  |
|  |              |            | Apply | Cancel |  |

- 2. Once radio button is set to **On** and **Apply** button is pressed, LAN1 will reboot and will work as WAN interface. Otherwise, when **Off** is applied, LAN1 will work as LAN interface.
- 3. Click **Apply** button to apply the changes.
- End of Steps –

## 3.4. Configure the QoS

## 3.4.1. Configure the QoS Global Parameters

The section describes how to configure QoS global parameters.

#### Steps

 On the main page of the Speedport Entry 2i, select Internet > QoS > QoS Global Configuration to go to the QoS Global Configuration page.

The page is shown in Figure 3-6.

#### Figure 3-6 QoS Global Configuration page

QoS Global Configuration

| QoS Switch                | ● On C Off     |
|---------------------------|----------------|
| Default Traffic Class     |                |
| Default Policer           |                |
| Default DSCP Re-marking   | No Change (-1) |
| Default 802.1p Re-marking | No Change (-1) |
|                           |                |
|                           | Appiy Cancel   |
|                           |                |

- 2. Set radio button to **On** to enable QoS function together with other parameters such as DSCP and 802.1p remarking.
- 3. Click **Apply** button to apply the changes.
- End of Steps –

### 3.4.2. Configure the QoS Classification

This page provides the parameters of QoS classification configuration features.

#### Steps

- 1. On the main page of the Speedport Entry 2i, select **Internet > QoS > Classification** to go to the **Classification** page.
- 2. Click Create New Item to create new QoS Classification, the page as shown in Figure 3-7.

| ¥ | New Item                         | O On Off                    | ŵ |
|---|----------------------------------|-----------------------------|---|
|   | Name                             |                             |   |
|   | Classification Priority          |                             |   |
|   | Packets Classification Criterion |                             |   |
|   | All Interface                    | C On ● Off                  |   |
|   | Ingress                          | LAN                         |   |
|   | Source MAC Address               | 00 : 00 : 00 : 00 : 00 : 00 |   |
|   | Destination MAC Address          | 00 : 00 : 00 : 00 : 00 : 00 |   |
|   | 802.1p                           | Unconcerned                 |   |
|   | VLAN ID                          |                             |   |
|   |                                  |                             |   |
|   | Level 2 Protocol                 | Unconcerned                 |   |
|   | Source IP                        |                             |   |
|   | Destination IP                   |                             |   |
|   | DSCP                             |                             |   |
|   |                                  |                             |   |
|   | Level 3 Protocol                 | Unconcerned                 |   |
|   | Packets Classification Result    |                             |   |
|   | 802.1p Re-marking                | No Change (-1)              |   |
|   | DSCP Re-marking                  | No Change (-1)              |   |
|   | Traffic Policing Rule Index      |                             |   |
|   | Traffic Class                    |                             |   |
|   |                                  |                             |   |
|   |                                  | Apply Cancel                |   |
|   |                                  |                             |   |

#### Figure 3-7 New QoS Classification Page

Table 3-3 lists the QoS Classification Configuration parameters.

#### Table 3-3 Parameter Descriptions for the QoS Classification

| Parameter                        | Description                                                                                            |  |
|----------------------------------|----------------------------------------------------------------------------------------------------|--|
| On/Off                           | Set radio button to <b>On</b> to enable the function of classification.                                |  |
| Name                             | To create a QoS classification, enter the name of the classification.                                  |  |
| Classification Priority          | It can be modified by the ISP.                                                                         |  |
| Packets Classification Criterion |                                                                                                    |  |
| All Interface                    | Set radio button to <b>On</b> to enable all Interfaces.                                                |  |
| Ingress                          | If radio button is set to <b>Off</b> , specify the interface that performs classification of the data. |  |
| Source MAC Address               | Source host MAC address.                                                                               |  |
| Destination MAC Address          | Destination host MAC address.                                                                          |  |

| Parameter                    | Description                                                                                                    |  |
|------------------------------|----------------------------------------------------------------------------------------------------|--|
| 802.1p                       | Specify the 802.1p value to modify the service priority.                                                                                                    |  |
| VLAN ID                      | Identifies a VLAN. Range: 1–4094. To ensure normal service operation, the <b>VLAN ID</b> must be the same as that set by the network service provider who will inform the user about the VLAN ID. |  |
| Level 2 Protocol             | The level 2 protocol includes: Unconcerned, IPv4, IPv6, ARP and PPPoE.                                                                                                    |  |
| Source IP                    | Source host IP address.                                                                                                    |  |
| Destination IP               | Destination host IP address.                                                                                                    |  |
| DSCP                         | DSCP value.                                                                                                    |  |
| Level 3 Protocol             | The Level 3 Protocol includes: Unconcerned, TCP, UDP and ICMP.                                                                                                    |  |
| Source Port                  | Source port number of the matching packets.                                                                                                    |  |
| Destination Port             | Destination port number of the matching packets.                                                                                                    |  |
| TCP ACK                      | Set radio button to <b>On</b> to enable the function of TCP ACK.                                                                                                    |  |
| Packets Classification Resul | t                                                                                                    |  |
| 802.1p Re-marking            | 802.1p identifier value.                                                                                                    |  |
| DSCP Re-marking              | DSCP identifier.                                                                                                    |  |
| Traffic Policing Rule Index  | Select traffic police rule index.                                                                                                    |  |
| Traffic Class                | Range: 1~1024. <b>Traffic Class</b> is used to bind one or several classifications to a queue.                                                                                                    |  |

- 3. Click **Apply** button to apply the changes.
- End of Steps –

## 3.4.3. Configure the QoS Congestion Management

This page provides the parameters of QoS Congestion Management configuration features.

### Steps

 On the main page of the Speedport Entry 2i, select Internet > QoS > Congestion Management to go to the Congestion Management page, as shown in Figure 3-8.

| Interface   | WAN      | <b>~</b>    |            |       |        |
|-------------|----------|-------------|------------|-------|--------|
| ▼ QOS.Que   | ue.1     |             | • On C Off |       | Ô      |
| Name        |          | QOS.Queue.1 |            |       |        |
| Priority    |          | 1           | •          |       |        |
| Algorithm   | n        | SP          | •          |       |        |
| Rate        |          |             | bps        |       |        |
| Traffic Cla | asses    |             |            |       |        |
| As Defaul   | t Queue  | ○ On ● Off  |            |       |        |
| Queue St    | atistics | ● On C Off  |            |       |        |
|             |          |             |            |       |        |
|             |          |             |            | Apply | Cancel |

#### Figure 3-8 Congestion Management Page

Table 3-4 lists the QoS congestion management parameters.

| Parameter        | Description                                                                       |
|------------------|-----------------------------------------------------------------------------------|
| Queue Switch     | On: enable the function of queue.                                                 |
|                  | Off: disable the function of queue.                                               |
| Interface        | The Interface including WAN (LAN1), LAN2, LAN3 and LAN4.                          |
|                  | Each interface can be configured up to 8 queues. When the queues of               |
|                  | an interface are emptied, scheduling policies will be removed.                    |
| Name             | To create a QoS congestion, enter the name of the congestion.                     |
| Priority         | Queue priority.                                                                   |
|                  | Range: 1 ~ 8.                                                                     |
| Algorithm        | Queue algorithm.                                                                  |
|                  | <b>SP</b> : Under the same interface, if a queue's algorithm is SP, its priority  |
|                  | must not be used by other queues.                                                 |
|                  | <b>WFQ</b> : If the algorithm is WFQ, scheduling policies will take effect only   |
|                  | when the total weight of WFQ queues with the same priority is 100%.               |
| Weight           | Unit: %.                                                                          |
| Rate             | Unit: bps.                                                                        |
| Traffic Classes  | Categorization mechanism.                                                         |
|                  | Traffic Classes are used to bind a classification to a queue. Use "," to          |
|                  | join numbers when binding several classifications, e.g. "1, 2, 10". Please        |
|                  | note that different queues in an interface cannot bind the same                   |
|                  | classification.                                                                   |
| As Default Queue | Set radio button to <b>On</b> to enable the function. There is a default queue in |
|                  | every interface. If not specified, the first queue will work as the default       |
|                  | queue, otherwise, the last setting queue will be the default queue. Note          |
|                  | that the default queue is automatically enabled and can not be disabled.          |
| Queue Statistics | Set radio button to <b>On</b> to enable the function.                             |

#### Table 3-4 Parameter Descriptions for the QoS Congestion Management

2. Click **Apply** button to apply the changes.

– End of Steps –

## 3.4.4. Configure the QoS Traffic Policing

This page provides the parameters of QoS traffic policing configuration features.

#### Steps

1. On the main page of the Speedport Entry 2i, select **Internet > QoS > Traffic Policing** to go to the **Traffic Policing** page, as shown in Figure 3-9.

#### Figure 3-9 Traffic Policing page

| ▼ | New Item              | ○ On 	◎ Off       |       | Û      |
|---|-----------------------|-------------------|-------|--------|
|   | Name                  |                   |       |        |
|   | Meter Type            | SimpleTokenBucket |       |        |
|   | Committed Rate        | bps               |       |        |
|   | Committed Burst Size  | byte              |       |        |
|   | Conforming Action     | Null              |       |        |
|   | Non-conforming Action | Null              |       |        |
|   |                       |                   | Apply | Cancel |

Table 3-5 lists the QoS Traffic Policing parameters.

#### Table 3-5 Parameter Descriptions for the QoS Traffic Policing

| Parameter            | Description                                                                                |  |  |  |
|----------------------|--------------------------------------------------------------------------------------------|--|--|--|
| On/Off               | Set radio button to <b>On</b> to enable traffic policing.                                  |  |  |  |
| Name                 | To create a QoS traffic policing, enter the name of the traffic policing identifier.       |  |  |  |
| Meter Type           | The meter type includes:<br>SimpleTokenBucket<br>SimpleRateThreeColor<br>TwoRateThreeColor |  |  |  |
| Committed Rate       | Guaranteed rate.                                                                           |  |  |  |
| Committed Burst Size | The value of "Committed Burst Size" is recommended as 1/8 of the "Committed Rate" value.   |  |  |  |

| Parameter                 | Description                                                                                                    |
|---------------------------|----------------------------------------------------------------------------------------------------|
| Conforming Action         | The conforming action includes:<br>Null<br>Drop<br>DSCP Mark<br>802.1p Mark<br>DSCP Mark & 802.1p Mark                                                               |
| Non-conforming Action     | The non-conforming action includes:<br>Null<br>Drop<br>DSCP Mark<br>802.1p Mark<br>DSCP Mark & 802.1p Mark                                                           |
| Excess Burst Size         | Excess burst size.                                                                                                    |
| Partial Conforming Action | <ul> <li>The partial conforming action includes:</li> <li>Null</li> <li>Drop</li> <li>DSCP Mark</li> <li>802.1p Mark</li> <li>DSCP Mark &amp; 802.1p Mark</li> </ul> |
| DSCP Re-marking           | QoS classification criterion. A DSCP is specified for the TOS byte in the IP header of each packet to indicate the priority. Range: 0–63.                            |
| 802.1p Re-marking         | If VLAN is enabled, you can modify service priority through this parameter. Range: 0–7. A higher number indicates a higher priority.                                 |
| Peak Rate                 | Peak rate.                                                                                                    |
| Peak Burst Size           | The value of "Peak Burst Size" is recommended as 1/8 of the "Peak Rate" value.                                                                                       |

- 2. Click **Apply** button to apply the changes.
- End of Steps –

## 3.4.5. Configure the QoS Traffic Shaping

This page provides the parameters of QoS traffic shaping configuration features.

#### Steps

1. On the main page of the Speedport Entry 2i, select **Internet > QoS > Traffic shaping** to go to the **Traffic shaping** page, as shown in Figure 3-10.

#### Figure 3-10 Traffic Shaping page

| ▼ Traffic Shaping            |                                          |   |  |  |
|------------------------------|------------------------------------------|---|--|--|
| What should be notice        | ed when configuring QoS traffic shaping? |   |  |  |
| <ul> <li>New Item</li> </ul> | ⊖ on ⊙ off                               | ŵ |  |  |
| Name                         |                                          |   |  |  |
| Interface                    | WAN                                      |   |  |  |
| Rate                         | bps                                      |   |  |  |
| Kate                         |                                          |   |  |  |

Table 3-6 lists the QoS traffic shaping parameters.

#### Table 3-6 Parameter Descriptions for the QoS Traffic Shaping

| Parameter | Description                                                                                                    |
|-----------|----------------------------------------------------------------------------------------------------|
| On/Off    | Set radio button to <b>On</b> to enable the traffic shaping.                                                                                                    |
| Name      | To create a QoS traffic shaping, enter the name of the traffic shaping identifier.                                                                                                    |
| Interface | The Interface including WAN (LAN1), LAN2, LAN3 and LAN4.<br>Each interface can be configured with up to 8 queues. When<br>the queues of an interface are emptied, scheduling policies<br>will be removed. |
| Rate      | Guaranteed rate.                                                                                                    |

2. Click **Apply** button to apply the changes.

– End of Steps – –

## 3.5. Configure the Security

### 3.5.1. Configure the Firewall Level

The section describes how to configure firewall level.

#### Steps

1. On the main page of the Speedport Entry 2i, select **Internet > Security > Firewall** to go to the **Firewall** page, the page as shown in Figure 3-11.

| Firewall                         | when configuring the firewall?                                      |
|----------------------------------|---------------------------------------------------------------------|
| Firewall Level                   | <ul> <li>High</li> <li>Middle (Recommended)</li> <li>Low</li> </ul> |
| Enable SPI(IPv6)<br>Anti-hacking | マ<br>マ                                                              |
|                                  | Apply Cancel                                                        |

#### Figure 3-11 Firewall Page

2. Set the parameters. For a description of the parameters, refer to Table 3-7.

| Parameter        | Description                                                                                                    |  |  |  |
|------------------|----------------------------------------------------------------------------------------------------|--|--|--|
| Firewall Level   | <ul> <li>High: allows legal access from the WAN but forbids Internet devices from sending ping packets to the WAN interface of the Speedport Entry 2i.</li> <li>Middle (Recommended): allows legal access from the WAN and blocks dangerous data from the Internet.</li> <li>Low: allows legal access from the WAN and allows Internet devices to send ping packets to the WAN interface of the Speedport Entry 2i.</li> </ul> |  |  |  |
| Enable SPI(IPv6) | To enable SPI (IPv6) protection, select this radio button.                                                                                                    |  |  |  |
| Anti-Hacking     | To enable anti-hacking protection and prevent device shutdown due to<br>Internet attacks, select this radio button.<br>Select Internet > Security > The Statistical Information of<br>Anti-hacking to go to the Anti-Hacking page.<br>The page shows the number of times the Gateway actively has<br>protected your network against each intrusion since the last statistics<br>reset.                                         |  |  |  |

#### **Table 3-7 Firewall Parameter Descriptions**

- 3. Click **Apply** button to apply the changes.
- End of Steps –

## 3.5.2. Configure the Filter Criteria

The section describes how to configure filter criteria.

#### Steps

1. On the main page of the Speedport Entry 2i, select Internet > Security > Filter Criteria

to go to the Filter Criteria page.

#### Filter Switch and Mode Configuration

2. Click ► Filter Switch And Mode Configuration to open filter switch and mode configuration page, as shown in Figure 3-12.

#### Figure 3-12 Filter Switch and Mode Configuration Page

Filter Switch And Mode Configuration

| MAC Filter | C On © Off<br>Mode Black List 💌 |       |        |
|------------|---------------------------------|-------|--------|
| URL Filter | C On © Off<br>Mode Black List   |       |        |
|            |                                 | Apply | Cancel |

3. Configure filter switch and mode configuration parameters, as shown in Table 3-8.

#### Table 3-8 Parameter Descriptions for the Switch & Mode Filter

| Parameter         | Description                                                                         |  |  |  |
|-------------------|-------------------------------------------------------------------------------------|--|--|--|
| MAC Filter Switch | Set radio button to <b>On</b> to enable the MAC filter function.                    |  |  |  |
| MAC Filter        | Enable the MAC filter function.<br>There are two modes:<br>Black List<br>White List |  |  |  |
| URL Filter Switch | Set radio button to <b>On</b> to enable the URL filter function.                    |  |  |  |
| URL Filter        | Enable the URL filter function.<br>There are two modes:<br>Black List<br>White List |  |  |  |

4. Click **Apply** button to apply the changes.

#### **MAC Filter**

5. Click ► MAC Filter to open MAC filter page, as shown in Figure 3-13.

#### Figure 3-13 MAC Filter

| ▼ | MAC Filter         |              |   |
|---|--------------------|--------------|---|
| ▼ | New Item           | ើ            | Ì |
|   | Name               |              |   |
|   | Туре               | Routing      |   |
|   | Protocol           | Any          |   |
|   | Source MAC Address |              |   |
|   |                    | Apply Cancel |   |
|   |                    |              |   |
| + | Create New Item    |              |   |

6. Table 3-9 lists the MAC Filter parameters.

#### Table 3-9 Parameter Descriptions for the MAC Filter

| Parameter                  | Description                                                                              |
|----------------------------|------------------------------------------------------------------------------------------|
| Name                       | The name of the MAC Filter.                                                              |
| Туре                       | The type can be <b>Bridge</b> , <b>Routing</b> and <b>Bridge And</b><br><b>Routing</b> . |
| Protocol                   | The protocol that the MAC filter rule will be applied to.                                |
| Source MAC/Destination MAC | MAC address that needs to be filtered.<br>Both options cannot be null at the same time.  |

7. Click **Apply** button to apply the changes.

#### **URL Filter**

8. Click ► URL Filterto open **URL Filter** page, as shown in Figure 3-14.

#### Figure 3-14 URL Filter Page

#### ▼ URL Filter

| ▼ <u>New Item</u> |         |  |       | ×      |
|-------------------|---------|--|-------|--------|
| Name              |         |  |       |        |
| URL               |         |  |       |        |
|                   |         |  | Apply | Cancel |
| Create Ne         | ew Item |  |       |        |

9. Table 3-10 lists the URL filter parameters.
| Parameter | Description                 |
|-----------|-----------------------------|
| Name      | The name of the URL filter. |
| URL       | The URL address.            |

### Table 3-10 Parameter Descriptions for the URL Filter

10. Click **Apply** button to apply the changes.

#### IP Filter-IPv4

11. Click ► IP Filter - IPv4 to open the IPv4 filter page, as shown in Figure 3-15.

### Figure 3-15 IPv4 Filter Page

| New Item               | C On • Off        | ŵ |
|------------------------|-------------------|---|
| Name                   |                   |   |
| Mode                   | Allow C Discard   |   |
| Protocol               | ТСР               |   |
| Source Port Range      | ~                 |   |
| Destination Port Range | ~                 |   |
| Source IP Range        | 0.0.0.0.0.0.0     |   |
| Destination IP Range   | 0.0.0.0.0.0.0.0.0 |   |
| Ingress                | Any               |   |
| Egress                 | Any               |   |

### 12. Table 3-11 lists the IP Filter parameters.

### Table 3-11 Parameter Descriptions for the IPv4 Filter

| Parameter                                   | Description                                                                         |
|---------------------------------------------|-------------------------------------------------------------------------------------|
| On/Off                                      | Set radio button to <b>On</b> to enable the function of IPv4 filter.                |
| Name                                        | Name of the IP filter item.<br>The name must be specified.                          |
| Mode                                        | Specify to discard or permit the data packages.                                     |
| Protocol                                    | Select the protocol that needs to filter packets.<br>By default, it is <b>TCP</b> . |
| Source Port Range/Destination<br>Port Range | Source/Destination source Port.                                                     |
| Source IP Range/Destination IP<br>Range     | Source/Destination IP address.                                                      |

| Parameter | Description                                                                                                    |
|-----------|----------------------------------------------------------------------------------------------------|
| Ingress   | <ul> <li>Specify the data traffic direction. The Ingress option and Egress option cannot be the same.</li> <li>If the Ingress is LAN, the Egress should be a WAN connection. The data traffic direction is upstream.</li> <li>If the Ingress is a WAN connection, the Egress should be the LAN. The data traffic direction is downstream.</li> </ul> |
| Egress    | <ul> <li>Specify the data traffic direction. The Ingress option and Egress option cannot be the same.</li> <li>If the Ingress is LAN, the Egress should be a WAN. The data traffic direction is upstream.</li> <li>If the Ingress is a WAN, the Egress should be the LAN. The data traffic direction is downstream.</li> </ul>                       |

NOTE

Note:

The configuration of IPv6 filter refers to the configuration of IPv4 filter.

- 13. Click **Apply** button to apply the changes.
- End of Steps –

### 3.5.3. Configure the Local Service Control

The section describes how to configure local service control.

### Steps

 On the main page of the Speedport Entry 2i, select Internet > Security > Local Service Control to go to the Local Service Control page.

### Local Service Control-IPv4

2. Click ► Service Control - IPv4 to open Service Control-IPv4 page, as shown in Figure 3-16.

### Figure 3-16 Service Control-IPv4 Page

Service Control - IPv4

| ▼ | New Item     | ○ On ● Off                               | ŵ |
|---|--------------|------------------------------------------|---|
|   | Name         |                                          |   |
|   | Mode         | Allow C Discard                          |   |
|   | Ingress      | WAN_AII                                  |   |
|   | IP Range     | 0.0.0.0.0.0.0.0.0.0.0.0.0.0.0.0.0.0.0.0. |   |
|   | Service Type | □ HTTP □ HTTPS □ PING                    |   |
|   |              |                                          |   |
|   |              | Apply Cancel                             |   |

3. Configuring Local Service Control-IPv4 parameters.

Table 3-12 lists the Local Service Control-IPv4 parameters.

| Parameter        | Description                                                                                                    |  |
|------------------|----------------------------------------------------------------------------------------------------|--|
| Name             | Name of the Service Control item.<br>The name must be specified.                                                                                                    |  |
| Mode             | The mode includes the following:<br>Allow<br>Discard                                                                                                    |  |
| Ingress          | <ul> <li>Specify the data stream inbound direction, and this parameter must be specified.</li> <li>If the Ingress is LAN, the data flow is upstream.</li> <li>If the Ingress is a WAN, the data flow is downstream.</li> </ul> |  |
| IP Address Range | The IP address segment that needs to be filtered.<br>When the IP segment is null, it refers to all the IP addresses.                                                                                                    |  |
| Service Type     | Specify the service that is permitted or denied to access.                                                                                                    |  |

 Table 3-12 Parameter Descriptions for the Service Control-IPv4

4. Click **Apply** button to apply the changes.

### Service Control-IPv6

5. Click Service Control-IPv6 to open Service Control-IPv6 page, as shown in Figure 3-17.

### Figure 3-17 Service Control-IPv6 Page

Service Control - IPv6

| ▼ | New Item     | ○ On ● Off            | ŵ |
|---|--------------|-----------------------|---|
|   | Name         |                       |   |
|   | Mode         | Allow C Discard       |   |
|   | Ingress      | WAN_All               |   |
|   | Prefix       |                       |   |
|   | Service Type | □ HTTP □ HTTPS □ PING |   |
|   |              | Apply Cancel          |   |

Table 3-13 lists the Service Control-IPv6 parameters.

| Table 3-13 Parameter Descrip | ions for the Service Control-IPv6 | ) |
|------------------------------|-----------------------------------|---|
|------------------------------|-----------------------------------|---|

| Parameter    | Description                                                                                                    |  |
|--------------|----------------------------------------------------------------------------------------------------|--|
| Name         | Name of the Service Control item.<br>The name must be specified.                                                                                                    |  |
| Mode         | The mode includes the following: Allow and Discard.                                                                                                    |  |
| Ingress      | <ul> <li>Specify the data stream inbound direction, and this parameter must be specified.</li> <li>If the Ingress is LAN, the data flow is upstream.</li> <li>If the Ingress is a WAN connection, the data flow is downstream.</li> </ul> |  |
| Prefix       | IPv6 address prefix.                                                                                                    |  |
| Service Type | The service that is permitted or denied to access the device.                                                                                                    |  |

- 6. Click **Apply** button to apply the changes.
- End of Steps -

### 3.5.4. Configure the ALG

The section describes how to configure ALG. **ALG** provides the relevant parameters of security configuration function.

### Steps

 On the main page of the Speedport Entry 2i, select Internet > Security > ALG to go to the ALG page, the page as shown in Figure 3-18.

### Figure 3-18 ALG Configuration Page

| ▼ | ALG              |                      |
|---|------------------|----------------------|
|   | FTP ALG          | On C Off             |
|   | H323 ALG         | °On <sup>C</sup> Off |
|   | IPSEC ALG        | On C Off             |
|   | L2TP ALG         | On C Off             |
|   | PPTP ALG         | On C Off             |
|   | RTSP ALG         | On <sup>C</sup> Off  |
|   | SIP ALG          | On <sup>C</sup> Off  |
|   | TFTP ALG         | On C Off             |
|   | All On   All Off | Apply Cancel         |

- 2. Select the ALG services.
- 3. Click **Apply** button to apply the changes.

NOTE Note:

- Click All On to select all ALG services.
- Click All Off to cancel all ALG services.

### - End of Steps - -

### 3.5.5. Configure the DMZ

The section describes how to configure DMZ. **DMZ** provides the parameters of DMZ configuration features.

### Steps

 On the main page of the Speedport Entry 2i, select Internet > Security > DMZ to go to the DMZ page, the page as shown in Figure 3-19.

### Figure 3-19 DMZ Configuration Page

| ▼ | DMZ            |               | <br>  |        |
|---|----------------|---------------|-------|--------|
|   | DMZ            | Con € Off     |       |        |
|   | WAN Connection | Please select |       |        |
|   | LAN Host       |               |       |        |
|   |                |               | Apply | Cancol |
|   |                |               | Арріу | Cancel |

### Table 3-14 lists the DMZ parameters.

#### Table 3-14 Parameter Descriptions for the DMZ

| Parameter      | Description                                                        |  |
|----------------|--------------------------------------------------------------------|--|
| DMZ Switch     | Enable the DMZ host function.                                      |  |
| WAN Connection | WAN connection type.                                               |  |
| LAN Host       | The IP address or the MAC address of the computer at the LAN side. |  |

- 2. Click **Apply** button to apply the changes.
- End of Steps –

### 3.5.6. Configure the Port Forwarding

This procedure introduces how to configure Port Forwarding so that a computer from the external network can access the LAN-side server through the WAN connection. Port Forwarding provides the parameters of Port Forwarding configuration features.

If you have local servers for different services and you want to make them publicly accessible, you need to specify the port forwarding policy. With NAT applied, it translates the internal IP addresses of these servers to a single IP address that is unique on the Internet.

To the Internet users, all virtual servers on your LAN have the same IP Address. This IP Address is allocated by your ISP. This address should be static, rather than dynamic, to make it easier for Internet users to connect to your servers. However, you can use dynamic DNS feature to allow users to connect to your virtual servers by using a URL, instead of an IP address.

### Steps

1. On the main page of the Speedport Entry 2i, select **Internet > Security > Port Forwarding** to go to the **Port Forwarding** page, the page as shown in Figure 3-20.

| New Item             | ● or ○ o#             | fi fi |
|----------------------|-----------------------|-------|
| New Item             | On O Off              | Ľ     |
| Name                 |                       |       |
| Protocol             | TCP And UDP           |       |
| WAN Connection       | ATM_DSL               |       |
| WAN Host IP Range    | 0.0.0.0.0.0.0.0.0     |       |
| MAC Mapping          | C On <sup>●</sup> Off |       |
| LAN Host IP Address  |                       |       |
| WAN Port Range       | ~                     |       |
| I AN Host Port Range | ~                     |       |

### Figure 3-20 Port Forwarding Configuration Page

2. Configure the Port Forwarding parameters.

Table 3-15 lists the Port Forwarding settings parameters.

### Table 3-15 Parameter Descriptions for the Port Forwarding

| Parameter            | Description                                                                                                    |  |
|----------------------|----------------------------------------------------------------------------------------------------|--|
| On/Off               | Set radio button to <b>On</b> to enable the port forwarding function.                                           |  |
| Name                 | Virtual host name, which cannot be null.                                                                        |  |
| Protocol             | Protocol name, including <b>TCP</b> , <b>UDP</b> , <b>TCP AND UDP</b> .<br>The default protocol is <b>TCP</b> . |  |
| WAN Connection       | WAN connection that is used to access the virtual host.                                                         |  |
| WAN Host IP Range    | IP address segment of the WAN-side hosts.                                                                       |  |
| MAC Mapping          | Enable the MAC mapping function and map the MAC addresses of the LAN-side hosts to a single MAC address.        |  |
| LAN Host IP          | IP address of the LAN-side host.                                                                                |  |
| LAN Host MAC Address | The MAC address of LAN-side host.                                                                               |  |
| WAN Port Range       | Port segment of the WAN-side hosts.                                                                             |  |
| LAN Host Port Range  | Port number range of the LAN-side host. Range: 1- 65535.                                                        |  |

- 3. Click **Apply** button to apply the changes.
- End of Steps -

### 3.5.7. Configure the Port Trigger

The section describes how to configure Port Trigger. **Port Trigger** provides the parameters of Port Trigger configuration features.

When one port is configured to be the triggering port, if one application uses that triggering port to setup a connection to the outside, the Speedport Entry 2i device will forward the outside connection to the internal forwarding port.

The port triggering is used to protect the ports. The system will not open these ports unless these ports are triggered.

### Steps

Port Triager

1. On the main page of the Speedport Entry 2i, select Internet > Security > Port Trigger to go to the Port Trigger page, the page as shown in Figure 3-21.

### Figure 3-21 Port Trigger Configuration Page

| ▼ | New Item           | ● On C Off   | Û |
|---|--------------------|--------------|---|
|   | Name               |              |   |
|   | Trigger IP Address | 0.0.0        |   |
|   | Service Type       | ТСР          |   |
|   | Trigger Port       |              |   |
|   | Connect Type       | ТСР          |   |
|   | WAN Port Range     | ~            |   |
|   | Timeout            | 1200 s       |   |
|   |                    |              |   |
|   |                    | Apply Cancel |   |
|   |                    |              |   |

2. Configure the Port Trigger parameters.

Table 3-16 lists the Port Trigger parameters.

#### Table 3-16 Parameter Descriptions for the Port Trigger

| Parameter          | Description                                                                                                   |  |
|--------------------|----------------------------------------------------------------------------------------------------|--|
| On/Off             | Set radio button to <b>On</b> to enable the port trigger function.                                            |  |
| Name               | The name of Port Trigger.                                                                                     |  |
| Trigger IP Address | IP address of the computer in the LAN side.                                                                   |  |
| Service Type       | The service type of the application, including TCP, UDP, and TCP AND UDP.<br>The default service type is TCP. |  |
| Trigger Port       | The port that the application uses.                                                                           |  |
|                    |                                                                                                    |  |

| Parameter      | Description                                                                                                    |  |
|----------------|----------------------------------------------------------------------------------------------------|--|
| Connect Type   | The connection type that is used to connect the outside,<br>including TCP, UDP, and TCP AND UDP.<br>The default service type is TCP.                                                                                                    |  |
| WAN Port Range | <ul> <li>Specify the port range of the device protocol that the triggering port maps, that is, the layer-4 port number of the packets.</li> <li>Once the device accesses the triggering port, the service between the start port and end port will be enabled.</li> <li>The WAN Start Port and WAN End Port must be specified and meet the following conditions.</li> <li>The end port number is larger than the start port number.</li> <li>The difference between the end port number and the start port number is less than nine.</li> </ul> |  |
| Timeout        | The time when no traffic occurs.                                                                                                    |  |

3. Click **Apply** button to apply the changes.

– End of Steps –

## 3.6. Configure the Parental Controls

The section describes how to configure Parental Controls.

### Steps

1. On the main page of the Speedport Entry 2i, select **Internet > Parental Controls** to go to the **Parental Controls** page, as shown in Figure 3-22.

### **Figure 3-22 Parental Controls**

Parental Control

| ▼ | New Item              | C on ● Off                                               | ŵ |
|---|-----------------------|----------------------------------------------------------|---|
|   | Name<br>User Identity | Select from the associated devices                       |   |
|   | Time Policy           |                                                          |   |
|   | Days                  | Everyday                                                 |   |
|   | Duration              | $\begin{tabular}{ c c c c c c c c c c c c c c c c c c c$ |   |
|   | Action                | Ban Internet Access                                      |   |
|   |                       | Apply Cancel                                             |   |

2. Configure the parental controls parameters.

Table 3-17 lists the parental controls parameters.

| Parameter     | Description                                                                                                    |  |
|---------------|----------------------------------------------------------------------------------------------------|--|
| On/Off        | Click On to enable the parental controls function.                                                                                                    |  |
| Name          | The name of parental control.                                                                                                    |  |
| User Identity | Configure the user information according to the IP address or MAC address.<br>If the All user option is selected, all the users that use the Speedport Entry 2i device are included.       |  |
| Days          | Configure the user information according to the IP address or<br>MAC address.<br>If the All user option is selected, all the users that use the<br>Speedport Entry 2i device are included. |  |
| Duration      | Specify the time when the parental control settings are applied.                                                                                                    |  |
| Action        | The device supports:<br>I Ban Internet Access<br>I URL Black List<br>I URL White List                                                                                                    |  |
| URL           | The URL address that is allowed to be accessed or denied with the URL White List or Black List respectively.                                                                               |  |

### Table 3-17 Parental Controls Parameters

- 3. Click **Apply** button to apply the changes.
  - End of Steps –

# 3.7. Configure the DDNS

The section describes how to configure DDNS. **DDNS** provides the parameters of DDNS configuration function.

### Steps

 On the main page of the Speedport Entry 2i, select Internet > DDNS to go to the DDNS page, the page as shown in Figure 3-23.

### Figure 3-23 DDNS Configuration Page

| <ul> <li>DDNS</li> </ul> |                       |
|--------------------------|-----------------------|
|                          |                       |
| Provider                 | DynDNS                |
| DDNS                     | C On ● Off            |
| Provider URL             | http://www.dyndns.com |
| Username                 |                       |
| Password                 |                       |
| Host Name                |                       |
|                          |                       |
|                          | Apply Cancel          |
|                          |                       |

2. Configure the DDNS parameters.

Table 3-18 lists the DDNS parameters.

| Parameter      | Description                                                                                                    |  |
|----------------|----------------------------------------------------------------------------------------------------|--|
| DDNS switch    | Enable or disable the DDNS function.                                                                                                    |  |
| Provider       | Supported provider.<br>Options: dyndns and DtDNS.<br>If the DtDNS is selected, the <b>WAN Connection</b> should be configured.                          |  |
| Provider URL   | The URL of provider.<br>If the dyndns HTTP is used, the URL is<br>http://www.dyndns.com. If the DtDNS HTTP is used, the URL is<br>http://www.dtdns.com. |  |
| Username       | DDNS server user name.                                                                                                    |  |
| Password       | DDNS server password.                                                                                                    |  |
| Host name      | Host name corresponding to the user.                                                                                                    |  |
| WAN Connection | WAN connection on which the DDNS feature is enabled.                                                                                                    |  |

#### **Table 3-18 Parameter Descriptions for the DDNS**

3. Click **Apply** button to apply the changes.

- End of Steps -

# 3.8. Configure the SNTP

The section describes how to configure SNTP. **SNTP** provides the parameters of SNTP configuration features.

### Steps

1. On the main page of the Speedport Entry 2i, select Internet > SNTP to go to the SNTP

page, the page as shown in Figure 3-24. **Figure 3-24 SNTP Configuration Page** 

SNTP

| Current Date And Time | 1970-01-01T07:34:54                     |       |        |  |
|-----------------------|-----------------------------------------|-------|--------|--|
| Time Zone             | (GMT+02:00) Helsinki, kiev, Riga, Sofia |       |        |  |
| Primary NTP Server    | ntp2.otenet.gr                          |       |        |  |
| Secondary NTP Server  | time.otenet.gr                          |       |        |  |
| DSCP                  |                                         |       |        |  |
|                       |                                         |       |        |  |
|                       |                                         | Apply | Cancel |  |
|                       |                                         |       |        |  |

2. Configure the SNTP parameters.

Table 3-19 lists the SNTP parameters.

### **Table 3-19 Parameter Descriptions for the SNTP**

| Parameter                    | Description                                          |
|------------------------------|------------------------------------------------------|
| Time Zone                    | Time zone.                                           |
| Primary NTP Server Address   | IP address or domain name of the active NTP server.  |
| Secondary NTP Server Address | IP address or domain name of the standby NTP server. |
| DSCP                         | Range: 0–63.                                         |

- 3. Click **Apply** button to apply the changes.
  - End of Steps -

# 3.9. Configure the Port Binding

The section describes how to configure Port Binding. **Port Binding** provides the parameters of Port Binding configuration features.

### Steps

 On the main page of the Speedport Entry 2i, select Internet > Port Binding to go to the Port Binding page, the page as shown in Figure 3-25.

#### Figure 3-25 Port Binding Configuration Page

| ATM_DSL          |       |       |       |        |
|------------------|-------|-------|-------|--------|
| LAN2             | LAN3  | LAN4  |       |        |
| SSID1            | SSID3 | SSID4 |       |        |
|                  |       |       |       |        |
| All On   All Off |       |       | Apply | Cancel |

2. Select the WAN connection, and select the LAN port or SSID that you want to bind.

```
Note:
SSID2 is reserved for the FON service.
Click All On to select all Port Binding types.
Click All Off to cancel all Port Binding types.

3. Click Apply button to apply the changes.
```

– End of Steps –

# 3.10. Configure the Dynamic Routing

The section describes how to configure dynamic routing.

#### Steps

 On the main page of the Speedport Entry 2i, select Internet > Dynamic Routing to go to the Dynamic Routing page.

The page is shown in Figure 3-26.

### Figure 3-26 Dynamic Routing

| On Off |          |    |       |           |
|--------|----------|----|-------|-----------|
| D.v.2  |          |    |       |           |
| PVZ    | <b>•</b> |    |       |           |
| one    | •        |    |       |           |
|        |          |    | Apply | Cancel    |
| 0      | ne       | ne | ne 💌  | ne  Apply |

NOTE Note:

The RIP configuration options vary with the **RIP Version** value.

#### RIP

2. Configure the RIP parameters.

Table 3-20 lists the RIP parameters.

### Table 3-20 RIP parameters

| Parameter  | Description                                 |
|------------|---------------------------------------------|
| Enable RIP | Click <b>On</b> to enable the RIP function. |

#### 3-33

| Parameter           | Description                                                                                                    |  |  |
|---------------------|----------------------------------------------------------------------------------------------------|--|--|
| RIP Version         | <ul> <li>Range: RIP v1, RIP v2 and RIP v1 Compatible.</li> <li>RIP v1 : in which only RIP-1 packets are sent.</li> <li>RIP v2 : in which RIP-2 packets are multicast.</li> <li>RIP v1 Compatible: in which RIP-2 packets are broadcast.</li> </ul> |  |  |
| Authentication Type | The type includes None, Simple text, and MD5.<br>By default, it is <b>None</b> .                                                                                                    |  |  |
| Authentication Key  | Range: 1~16 characters                                                                                                    |  |  |

3. Click **Apply** button to apply the changes.

### RIPng

4. Click **RIPng** to open **RIPng** page, as shown in Figure 3-27.

### Figure 3-27 RIPng

| <ul> <li>RIPng</li> </ul> |            |       |        |
|---------------------------|------------|-------|--------|
| RIPng                     | ○ On ● Off |       |        |
|                           |            | Apply | Cancel |
|                           |            |       |        |

- 5. Click **On** to enable the RIPng function.
- 6. Click **Apply** button to apply the changes.
  - End of Steps –

# 3.11. Configure the Multicast

### 3.11.1. Configure the IGMP

The section describes how to configure IGMP. **IGMP** provides the parameters of IGMP configuration features.

### Steps

1. On the main page of the Speedport Entry 2i, select **Internet > Multicast > IGMP** to go to the **IGMP** page.

The page is shown in Figure 3-28.

### Figure 3-28 IGMP Configuration Page

| ▼ IGMP Mode      |            |       |        |
|------------------|------------|-------|--------|
| IGMP Proxy       | ○ On ● Off |       |        |
| IGMP Snooping    | ○ On ● Off |       |        |
| All On   All Off |            | Apply | Cancel |

2. Enable the IGMP functions, as shown in Table 3-21.

### Table 3-21 Parameter Descriptions for the IGMP

| Parameter     | Description                                                                                                    |
|---------------|----------------------------------------------------------------------------------------------------|
| IGMP Snooping | The system snoops IGMP packets from the MDU/DSLAM device and forwards the packets based on the packet information. |
| IGMP Proxy    | The system serves as a proxy server to forward IGMP packets from the MDU/DSLAM to other devices.                   |

```
NOTE Note:
```

- Click **All On** to select all IGMP functions.
- Click All Off to cancel all IGMP functions.
- 3. Click **Apply** button to apply the changes.
- End of Steps –

### 3.11.2. Configure the MLD

The section describes how to configure MLD that is used in IPv6 multicast networks. **MLD** provides the parameters of MLD configuration features.

### Steps

 On the main page of the Speedport Entry 2i, select Internet > Multicast > MLD to go to the MLD page.

The page is shown in Figure 3-29.

### Figure 3-29 MLD Configuration Page

| <ul> <li>MLD Mode</li> </ul> |            |       |        |
|------------------------------|------------|-------|--------|
| MLD Proxy                    | Oon ● Off  |       |        |
| MLD Shooping                 | Ο On το Oπ |       |        |
| All On   All Off             |            | Apply | Cancel |

### 2. Enable the MLD functions, as shown in Table 3-22.

### Table 3-22 Parameter Descriptions for the MLD

| Parameter     | Description                                                                                                    |
|---------------|----------------------------------------------------------------------------------------------------|
| IGMP Snooping | The system snoops MLD packets from the MDU/DSLAM device and forwards the packets based on the packet information. |
| IGMP Proxy    | The system serves as a proxy server to forward MLD packets from the MDU/DSLAM to other devices.                   |

NOTE Note:

- Click All On to select all IGMP functions.
- Click **All Off** to cancel all IGMP functions.

- End of Steps -

# Chapter 4. Configure the Local Network

### **Table of Contents**

| Check the Local Network Status |  |
|--------------------------------|--|
| Configure the WLAN             |  |
| Configure the LAN              |  |
| Configure the Route            |  |
| Configure the UPnP             |  |

# 4.1. Check the Local Network Status

The section describes the status of the Local Network. The relevant information of Local Network status includes LAN Status, WLAN Status, WLAN Client Status, LAN Client Status and FON Status. The relevant information of Local Network status is shown as below.

### Steps

 On the main page of the Speedport Entry 2i, select Local Network > Status to go to the Local Network Status page.

The page is shown in Figure 4-1.

### Figure 4-1 Local Network Status Page

|                                          | Home                                               | Internet                                                                                               | Local Network | VoIP | Management |
|------------------------------------------|----------------------------------------------------|----------------------------------------------------------------------------------------------------|---------------|------|------------|
| Status<br>WLAN<br>LAN<br>Routing<br>UPnP | Page<br>This pa<br>LA<br>W<br>F FC<br>W<br>W<br>LA | Information<br>ge shows the status of LAN<br>NN Status<br>LAN Status<br>DN Status<br>LAN Client Status | N.            |      |            |

- 2. Click **Refresh** to refresh the information.
- End of Steps –

# 4.2. Configure the WLAN

### 4.2.1. Configure the Basic Parameters of the WLAN

The section describes how to configure WLAN basic settings.

### Steps

 On the main page of the Speedport Entry 2i, select Local Network > WLAN > WLAN Basic to go to the WLAN Basic page.

### WLAN On/Off Configuration

2. Click 
WLAN On/Off Configuration

The page is shown in Figure 4-2.

### Figure 4-2 WLAN On/Off Configuration

WLAN On/Off Configuration

| <u>Vhat should</u> | be noticed | when | configuring | WLAN | On/Off |
|--------------------|------------|------|-------------|------|--------|
|                    |            |      |             |      |        |

| Mode<br>WLAN (2.4GHz) | <ul> <li>Manual C Scheduled Power On</li> <li>On C Off</li> </ul> |       |        |
|-----------------------|-------------------------------------------------------------------|-------|--------|
|                       |                                                                   | Apply | Cancel |

Table 4-1 lists the WLAN on/off configuration parameters.

| Parameter        | Description                                                  |
|------------------|--------------------------------------------------------------|
| Mode             | The device supports two modes:                               |
|                  | Scheduled Power On                                           |
|                  | In scheduled power on mode, when the device synchronizes     |
|                  | to network time, the wireless will be switched on.           |
| WLAN (2.4GHz)    | Click <b>On</b> to enable the wireless.                      |
| On Time/Off Time | Only valid when the device works in scheduled power on mode. |

### Table 4-1 WLAN On/Off Configuration parameters

3. Click **Apply** button to apply the changes.

### **WLAN Global Configuration**

4. Click > WLAN Global Configuration.

The page is shown in Figure 4-3.

### Figure 4-3 WLAN Global Configuration Page

WLAN Global Configuration

| ▼ <u>2.4GHz</u>    |                                      |
|--------------------|--------------------------------------|
| Channel            | Auto                                 |
| Mode               | Mixed (802.11b/g/n)                  |
| SSID Isolation     | C On 🖲 Off (between different SSIDs) |
| Band Width         | 20MHz                                |
| Transmitting Power | 100%                                 |
| QoS Type           | SSID                                 |
|                    |                                      |
|                    | Apply Cancel                         |
|                    |                                      |

Table 4-2 lists the WLAN global configuration parameters.

| <b>Table 4-2 Parameter</b> | Descriptions | for the WL | AN Global | Configuration |
|----------------------------|--------------|------------|-----------|---------------|
|                            |              |            |           | Janation      |

| Parameter          | Description                                                                                                  |  |  |
|--------------------|----------------------------------------------------------------------------------------------------|--|--|
| Channel            | The default is <b>Auto</b> .                                                                                 |  |  |
| Mode               | Select the wireless RF transmission mode.                                                                    |  |  |
| SSID Isolation     | Select <b>On</b> , so that the wireless clients with the different SSIDs cannot communicate with each other. |  |  |
| Band Width         | There are three options: AUTO, 20 MHz and 40 MHz. The default is 20 MHz.                                     |  |  |
| Transmitting Power | Select the transmitting power as required.                                                                   |  |  |
| QoS Type           | There are three QoS types:<br>Disable<br>WMM<br>SSID                                                         |  |  |

7. Click **Apply** button to apply the changes.

### **WPS Push Button**

### Prerequisite

- Wireless switch is on.
- SSID1 is on and cannot be hidden.
- SSID1's authentication type is WPA or WPA2 and encryption algorithm is AES or TKIP/AES.
- 8. Click ► WPS Push Button.

The page is shown in Figure 4-4.

### Figure 4-4 WPS Push Button

| ▼ WPS Push Button                           |
|---------------------------------------------|
| What should be noticed when activating WPS? |
| WPS Push Button                             |

Then click the button WPS Push Button.

#### **WLAN SSID Settings**

9. Click • WLAN SSID Configuration

The page is shown in Figure 4-5.

### Figure 4-5 WLAN SSID Settings Page

WLAN SSID Configuration

| • | <u>SSID1 (2.4GHz)</u> | ● On C Off                                    |
|---|-----------------------|-----------------------------------------------|
|   | SSID Name             | OTE50D25A                                     |
|   | SSID Hide             | ○ On ● Off                                    |
|   | Encryption Type       | WPA/WPA2-PSK-TKIP/AES                         |
|   | WPA Passphrase        | 5ghCUHKXRkS22c3J                              |
|   | SSID Isolation        | C On © Off (between clients inside this SSID) |
|   | Maximum Clients       | 32                                            |
|   | Priority              | 0                                             |
|   |                       |                                               |
|   |                       | Apply Cancel                                  |
|   |                       |                                               |

Table 4-3 lists the WLAN SSID setting parameters.

### Table 4-3 Parameter Descriptions for the WLAN SSID Setting

| Parameter | Description                                                                  |
|-----------|------------------------------------------------------------------------------|
| On/Off    | Set radio button to <b>On</b> to enable WLAN function of SSID.               |
| SSID Name | The name of SSID.                                                            |
| SSID Hide | Set radio button to <b>On</b> to hide the SSID information from other users. |

| Parameter             | Description                                                                                                    |
|-----------------------|----------------------------------------------------------------------------------------------------|
| Encryption Type       | Select Encryption Type.                                                                                                    |
| WPA Passphrase        | Range: $8 \sim 63$ characters (default Passphrase is shown on the label underneath the device)                                  |
| Enable SSID Isolation | Set radio button to <b>On</b> to enable SSID isolation.<br>The wireless clients with the same SSID cannot access each<br>other. |
| Maximum Clients       | Range: 1 - 32.                                                                                                    |
| Priority              | Queue priority. Range: 1 ~ 8.                                                                                                   |

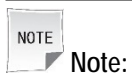

The WLAN Basic Settings configuration options vary with the Encryption type value.

12. Click **Apply** button to apply the changes.

– End of Steps –

### 4.2.2. Configure the Advanced Parameters of the WLAN

The section describes how to configure WLAN Advanced. **WLAN Advanced** provides the parameters of some WLAN Advanced configuration features.

### Steps

 On the main page of the Speedport Entry 2i, select Local Network > WLAN > WLAN Advanced to go to the WLAN Advanced page.

### **Access Control-Mode Settings**

2. Click Access Control-Mode Configuration

The page is shown in Figure 4-6. SSID2 is reserved for the FON service.

### Figure 4-6 Access Control-Mode Settings Page

Access Control-Mode Configuration

| SSID1 | No Filter | O Black List | O White List |       |        |
|-------|-----------|--------------|--------------|-------|--------|
| SSID3 | No Filter | O Black List | O White List |       |        |
| SSID4 | No Filter | O Black List | O White List |       |        |
|       |           |              |              |       |        |
|       |           |              |              | Apply | Cancel |
|       |           |              |              |       |        |

3. Configure the WLAN Global <u>Configuration parameters</u>.

4-5

Table 4-4 lists the Access Control-Rule setting parameters.

### Table 4-4 Access Control-Mode parameters

| Parameter  | Description                                 |  |
|------------|---------------------------------------------|--|
| No Filter  | No filter is to be applied (the default).   |  |
| Black List | Deny LAN users to access specific address.  |  |
| White List | Allow LAN users to access specific address. |  |

4. Click **Apply** button to apply the changes.

### **Access Control-Rule Settings**

5. Click Access Control-Rule Configuration

The page is shown in Figure 4-7.

### Figure 4-7 Access Control-Rule Settings

Access Control-Rule Settings

| Vew Item                           |       |  |       | ×      |
|------------------------------------|-------|--|-------|--------|
| Name<br>Choose SSID<br>MAC Address | SSID1 |  |       |        |
|                                    |       |  | Apply | Cancel |
| • Create New Item                  |       |  |       |        |

6. Configure the Access Control-Rule Configuration parameters.

Table 4-4 lists the Access Control-Rule parameters.

### Table 4-5 Access Control-Rule parameters

| Parameter   | Description                                                                                                    |
|-------------|----------------------------------------------------------------------------------------------------|
| Name        | The name of Access Control Item.                                                                                                    |
| Choose SSID | Choose the SSID to from SSID1, SSID3, SSID4.                                                                                                    |
| MAC Address | The MAC address of the wireless device.<br>We suggest to set the MAC addresses in Access Control<br>List using a wireline connected device.<br>Modifying the list using a wireless device may cause<br>unexpected disconnections of the device used. |

- 7. Click **Apply** button to apply the changes.
- End of Steps –

# 4.3. Configure the LAN

### 4.3.1. Configure the LAN (IPv4)

The section describes how to configure the LAN network (IPv4).

The relevant information of Internet status includes Allocated Address, DHCP Server, DHCP Binding and Port Control.

### Steps

 On the main page of the Speedport Entry 2i, select Local Network > LAN > IPv4 to go to the IPv4 page.

### Allocated address

2. Click 
Allocated Address (DHCP).

Allocated address page is displayed, as shown in Figure 4-8.

### Figure 4-8 Allocated Address (IPv4) Page

Allocated Address (DHCP)

| Host Name | MAC Address       | IP Address  | Port | Remaining Lease   |
|-----------|-------------------|-------------|------|-------------------|
| A10101767 | 00:1e:90:3f:5c:39 | 192.168.1.2 | LAN2 | 501 h 28 min 26 s |

3. Click **Refresh** to refresh the information.

### **DHCP** server

4. Click ► DHCP Server

DHCP server page is displayed, as shown in Figure 4-9.

| ▼ DH  | CP Server          |                     |
|-------|--------------------|---------------------|
|       |                    |                     |
| DHC   | P Server           | • On C Off          |
| LAN   | IP Address         | 192 . 168 . 1 . 1   |
| Subr  | net Mask           | 255 . 255 . 255 . 0 |
| DHC   | P Start IP Address | 192 . 168 . 1 . 2   |
| DHC   | P End IP Address   | 192 . 168 . 1 . 254 |
| ISP D | ONS                | C On © Off          |
| Prim  | ary DNS            | 192 . 168 . 1 . 1   |
| Seco  | ondary DNS         | 0.0.0               |
| Leas  | e Time Mode        | Custom              |
| Cust  | om Lease Time      | 1814400 s           |
|       |                    |                     |
|       |                    | Apply Cancel        |
|       |                    |                     |

### Figure 4-9 DHCP Server (IPv4) Page

5. Configure the DHCP server parameters.

Table 4-6 lists the DHCP server parameters.

| Parameter                         | Description                                                                                                    |
|-----------------------------------|----------------------------------------------------------------------------------------------------|
| DHCP Server                       | Select <b>On</b> to let the device work as a DHCP server and assign IP addresses to the client PCs or wireless devices.                                                                                         |
| LAN IP Address                    | The IP address of the LAN router (Speedport Entry 2i).                                                                                                    |
| Subnet Mask                       | Subnet mask of the device.                                                                                                    |
| DHCP Start IP Address             | The start IP address of the DHCP address pool.                                                                                                    |
| DHCP End IP Address               | The end IP address of the DHCP address pool.                                                                                                    |
| ISP DNS                           | Select <b>On</b> to enable the ISP DNS.                                                                                                    |
| Primary DNS                       | IP addresses of the DNS server1                                                                                                    |
| Secondary DNS                     | IP addresses of the DNS server2.                                                                                                    |
| Lease Time Mode                   | The mode of Lease Time.                                                                                                    |
| Custom Lease Time<br>(in seconds) | The time during which the client PCs use the IP addresses<br>assigned by the DHCP server.<br>After the lease time expires, the private IP address will be<br>available to be assigned to other network devices. |

### Table 4-6 Parameter Descriptions for the DHCP Server

6. Click **Apply** button to apply the changes. DHCP binding

7. Click > DHCP Binding

The page is shown in Figure 4-10.

### Figure 4-10 DHCP Binding Page

| DHCP Binding                      |        |
|-----------------------------------|--------|
| ▼ <u>New Item</u>                 | ×      |
| Name<br>MAC Address<br>IP Address | Cancel |
| E Create New Item                 |        |

8. Configure the DHCP Binding parameters.

Table 4-7 lists the DHCP Binding

parameters.

### Table 4-7 Parameter Descriptions for the DHCP Binding

| Parameter   | Description                                 |
|-------------|---------------------------------------------|
| Name        | The name of the DHCP Binding.               |
| MAC Address | The MAC address of the device to be binded. |
| IP Address  | IP address of the device to be binded.      |

### **Port Control-DHCP**

Port Control

9. Click **Port Control** 

The page is shown in Figure 4-11.

### Figure 4-11 Port Control (IPv4) Page

| LAN2             | ● On C Off |       |        |
|------------------|------------|-------|--------|
| LAN3             | ● On C Off |       |        |
| LAN4             | C On 🖲 Off |       |        |
| SSID1            | ● On ○ Off |       |        |
| SSID3            | ● On © Off |       |        |
| SSID4            | ● On C Off |       |        |
|                  |            |       | Canaal |
| All On   All Off |            | Арріу | Cancel |
|                  |            |       |        |

10. Select the LAN interface or SSID on which you want to disable or enable the DHCP

function.

NOTE Note:

- Click All On to select all IPv4 DHCP Service-Port Control types.
- Click All Off to cancel all IPv4 DHCP Service-Port Control types.
- 11. Click **Apply** button to apply the changes.
- End of Steps –

### 4.3.2. Configure the LAN (IPv6)

The section describes how to configure the LAN-IPv6 network.

The relevant information of Internet status includes Allocated Address, LAN Address Management, DHCPv6 Server, Static Prefix, Port Control and RA Service.

### Prerequisite

Before configuring the prefix delegation, make sure that the prefix delegation is enabled for the specified IPv6 WAN connection.

### Steps

 On the main page of the Speedport Entry 2i, select Local Network > LAN > IPv6 to go to the IPv6 page.

### Allocated address

2. Click ► Allocated Address (DHCPv6)

Allocated address page is displayed, as shown in Figure 4-12.

### Figure 4-12 Allocated Address (DHCPv6) Page

Allocated Address (DHCPv6)

🕕 There are no data now.

3. Click **Refresh** to refresh the information.

### LAN Address Management

4. Click ► LAN Address Management

DHCP server page is displayed, as shown in Figure 4-13.

### Figure 4-13 LAN Address Management Page

| • | IAN | Address | Management |
|---|-----|---------|------------|
| • |     | Address | management |

| LAN IPv6 Address | fe80::1 | ] |       |        |  |
|------------------|---------|---|-------|--------|--|
|                  |         |   | Apply | Cancel |  |
|                  |         |   |       |        |  |

5. Configure the LAN address parameters.

Table 4-8 lists the LAN address parameters.

#### Table 4-8 Parameter Descriptions for the LAN Address

| Parameter        | Description                              |
|------------------|------------------------------------------|
| LAN IPv6 Address | The IPv6 maintenance address of the LAN. |

6. Click **Apply** button to apply the changes.

### **Static Prefix**

7. Click > Static Prefix

Prefix management page is displayed, as shown in Figure 4-14.

### Figure 4-14 Static Prefix (IPv6) Page

| ▼ | Static | Prefix   |
|---|--------|----------|
|   | Junio  | I I CHIX |

| New    | / Item       |      |       |        | Û |
|--------|--------------|------|-------|--------|---|
| Nam    | ne           |      |       |        |   |
| Pref   | ix           | / 64 |       |        |   |
|        |              |      | Apply | Cancel |   |
| 🛨 Crea | ate New Item |      |       |        |   |

8. Configure the static prefix parameters. Table 4-9 lists the static prefix parameters.

#### Table 4-9 Parameter Descriptions for the Static Prefix

| Parameter | Description                                                     |
|-----------|-----------------------------------------------------------------|
| Name      | The name of the prefix.                                         |
| Prefix    | IPv6 address and prefix length. Only a GUA prefix is supported. |
|           | Prefix length range: 64.                                        |

9. Click **Apply** button to apply the changes.

#### **DHCPv6 server**

### 10. Click ► DHCPv6 Server.

DHCPv6 server page is displayed, as shown in Figure 4-15.

### Figure 4-15 DHCPv6 Server Page

DHCPv6 Server

| DHCPv6 Server<br>DNS Refresh Time | © On © Off<br>86400 s |       |        |
|-----------------------------------|-----------------------|-------|--------|
| Prefix Delegate Type              | AutoSense 🔽           |       |        |
|                                   |                       | Apply | Cancel |

11. Configure the DHCP server parameters.

Table 4-10 lists the Static Routing parameters.

### Table 4-10 Parameter Descriptions for the DHCP Server

| Parameter                        | Description                                                                                                    |
|----------------------------------|----------------------------------------------------------------------------------------------------|
| DHCPv6 Server                    | Select <b>On</b> to let the device work as a DHCP server and assign IP addresses to the client PCs or wireless devices.                                                                                                    |
| DNS Refresh Time<br>(in seconds) | The time during which the client PCs use the IP addresses<br>assigned by the DHCP server.<br>After the lease time expires, the private IP address will be<br>available to be assigned to other network devices.                                                                                                |
| Prefix Delegate Type             | <ul> <li>Option:</li> <li>AutoSense: One prefix selected automatically from all the available prefixes will be delegated.</li> <li>Manual: One or more prefixes selected manually from all the static prefixes configured before will be delegated.</li> <li>Disabled: No prefix will be delegated.</li> </ul> |

12. Click **Apply** button to apply the changes.

### RA service.

13. Click **FRA Service** 

The page is shown in Figure 4-16.

| Figure | 4-16 | RA | Service | Page |
|--------|------|----|---------|------|
|--------|------|----|---------|------|

|   | <ul> <li>RA Service</li> </ul> |                  |              |      |   |       |        |
|---|--------------------------------|------------------|--------------|------|---|-------|--------|
| Ĭ | What should be noticed when    | <u>ı configu</u> | ring RA serv | ice? |   |       |        |
|   | RA Service                     | • On             | O Off        |      |   |       |        |
|   | Minimum Retry Interval         | 198              |              |      | s |       |        |
|   | Maximum Retry Interval         | 600              |              |      | s |       |        |
|   | Μ                              | O On             | • Off        |      |   |       |        |
|   | 0                              | On               | C Off        |      |   |       |        |
|   | Prefix Delegate Type           | AutoSe           | ense         | •    |   |       |        |
|   |                                |                  |              |      |   |       |        |
|   |                                |                  |              |      |   | Apply | Cancel |
|   |                                |                  |              |      |   |       |        |

14. Configure the RA service parameters.

Table 4-11 lists the RA Service parameters.

### Table 4-11 Parameter Descriptions for the RA Service

| Parameter                          | Description                                                                                                    |
|------------------------------------|----------------------------------------------------------------------------------------------------|
| Min Retry Interval<br>(in seconds) | The minimum time allowed between sending unsolicited multicast Router Advertisements from the interface. (The value must not be greater than 0.75 * (Maximum Retry Interval)).                                          |
| Max Retry Interval<br>(in seconds) | Maximum time allowed between sending unsolicited multicast Router Advertisements from the interface.                                                                                                    |
| М                                  | Managed flag.<br>Select this check box to enable the connected devices to obtain<br>the IPv6 address through DHCPv6.                                                                                                    |
| 0                                  | Other configure flag.<br>Select this check box to enable the connected devices to obtain<br>the DNS address through DHCPv6.                                                                                             |
| Prefix Delegate Type               | <ul> <li>Option:</li> <li>AutoSense: All the available prefixes will be delegated.</li> <li>Manual: One or more prefixes selected manually from all the static prefixes configured before will be delegated.</li> </ul> |

15. Click **Apply** button to apply the changes.

### **Port Control**

16. Click ► Port Control.

The page is shown in Figure 4-17.

| Figure 4-17 Po                   | Figure 4-17 Port Control Page |    |  |  |       |       |   |  |
|----------------------------------|-------------------------------|----|--|--|-------|-------|---|--|
| <ul> <li>Port Control</li> </ul> |                               |    |  |  |       |       |   |  |
| LAN2                             | DHCPv6                        | RA |  |  |       |       |   |  |
| LAN3                             | DHCPv6                        | RA |  |  |       |       |   |  |
| LAN4                             | DHCPv6                        | RA |  |  |       |       |   |  |
| SSID1                            | DHCPv6                        | RA |  |  |       |       |   |  |
| SSID3                            | DHCPv6                        | RA |  |  |       |       |   |  |
| SSID4                            | DHCPv6                        | RA |  |  |       |       |   |  |
| All On   All Off                 |                               |    |  |  | Apply | Cance | l |  |

17. Select the LAN interface or SSID on which you want to disable or enable the DHCPv6 and RA function.

| NOT | Note:                                                        |
|-----|--------------------------------------------------------------|
| I   | Click All On to select all IPv6 Service-Port control types.  |
|     | Click All Off to cancel all IPv6 Service-Port control types. |

```
– End of Steps –
```

# 4.4. Configure Route Menu

### 4.4.1. Configure Routing (IPv4)

The section describes how to configure IPv4 routing, which provides the parameters of route (IPv4) configuration features.

The relevant information of Internet status includes **Routing Table**, **Static Routing and Policy Routing**.

### Prerequisite

Before configuring Routing (IPv4), make sure that the IPv4 WAN connection is created.

### Steps

1. On the main page of the Speedport Entry 2i, select Local Network > Route > IPv4 to go to the Route (IPv4) page.

### **Routing table**

### 2. Click ► Routing Table

The page is shown in Figure 4-18.

### Figure 4-18 Routing Table (IPv4) Page

| ▼ | Routing Table |  |
|---|---------------|--|
|---|---------------|--|

| Network Address | Subnet Mask   | Gateway | Interface |
|-----------------|---------------|---------|-----------|
| 192.168.1.0     | 255.255.255.0 | 0.0.0.0 | LAN       |
|                 |               |         |           |

3. Click **Refresh** to refresh the information.

#### **Static routing**

4. Click ► Static Routing

The page is shown in Figure 4-19.

### Figure 4-19 Static Routing (IPv4) Page

Static Routing

What should be noticed when configuring static routing?

| • | New Item        |               |   |
|---|-----------------|---------------|---|
|   | Name            |               |   |
|   | Connection      | Please select | • |
|   | Network Address |               |   |
|   | Subnet Mask     |               |   |
|   | Gateway         |               |   |
|   |                 |               |   |
|   |                 |               |   |
| + | Create New Item |               |   |

5. Configure the static routing parameters.

Table 4-12 lists the Static Routing parameters.

### Table 4-12 Parameter Descriptions for the Static Routing

| Parameter       | Description                                           |
|-----------------|-------------------------------------------------------|
| Name            | The name of static routing entry.                     |
| Connection      | WAN/LAN connection for static routing.                |
| Network Address | IPv4 address of the destination network.              |
| Subnet Mask     | Subnet mask of the destination network.               |
| Gateway         | The next-hop IPv4 address to the destination network. |

6. Click **Apply** button to apply the changes.

### **Policy routing**

7. Click ► Policy Routing

The page is shown in Figure 4-20.

### Figure 4-20 Policy Routing (IPv4) Page

Policy Routing

| • | New Item               |               | Û |
|---|------------------------|---------------|---|
|   | Name                   |               |   |
|   | WAN Connection         | Please select |   |
|   | Source IP Address      |               |   |
|   | Source Mask            |               |   |
|   | Destination IP Address |               |   |
|   | Destination Mask       |               |   |
|   | Protocol               | Any           |   |
|   | Source MAC Address     |               |   |
|   |                        |               |   |
|   |                        | Apply Cancel  |   |
| + | Create New Item        |               |   |

8. Configure the Policy Routing parameters.

Table 4-13 lists the Policy Routing parameters.

### Table 4-13 Parameter Descriptions for the Policy Routing (IPv4)

| Parameter         | Description                                                       |
|-------------------|-------------------------------------------------------------------|
| Name              | The name of Policy routing entry.                                 |
| WAN Connection    | WAN connection for policy routing                                 |
| Source IP Address | Source IPv4 address of the matching packets.                      |
| Source Mask       | Source mask of the matching packets.                              |
| Destination IP    | Destination IPv4 address of the matching packets.                 |
| Destination Mask  | Destination mask of the matching packets.                         |
| Protocol          | Matching IPv4 protocol. The ANY option means any IPv4 protocol.   |
| Source Port       | Source port number of the matching packets.                       |
| Destination Port  | Destination port number of the matching packets.                  |
| Source MAC        | MAC address of the source device that sends the matching packets. |

NOTE Note:

The **Policy Routing** configuration options vary with the **Protocol** value.

- 9. Click **Apply** button to apply the changes.
- End of Steps –

### 4.4.2. Configure Routing (IPv6)

The section describes how to configure Routing-IPv6.

The relevant information of Internet status includes **Routing Table**, **Static Routing** and **Policy Routing**.

### Prerequisite

Before configuring IPv6 Route, make sure that the IPv6 WAN connection is created.

### Steps

 On the main page of the Speedport Entry 2i, select Local Network > Route > IPv6 to go to the Route (IPv6) page.

### Routing table.

11. Click ► Routing Table

The page is shown in Figure 4-21.

### Figure 4-21 Routing Table (IPv6) Page

Routing Table

| Prefix      | Gateway | Interface |
|-------------|---------|-----------|
| fe80::1/128 | ::      | LAN       |
| fe80::/64   | ::      | LAN       |

Refresh

12. Click **Refresh** to refresh the information.

### Static routing.

13. Click 
Static Routing

The page is shown in Figure 4-22.

### Figure 4-22 Static Routing (IPv6) Page

| ▼ | Static Routing                          |               |       |        |
|---|-----------------------------------------|---------------|-------|--------|
| ▼ | New Item                                |               |       | Ô      |
|   | Name<br>Connection<br>Prefix<br>Gateway | Please select |       |        |
|   |                                         |               | Apply | Cancel |
| + | Create New Item                         |               |       |        |

14. Configure the Static Routing parameters.

Table 4-14 lists the Static Routing parameters.

### Table 4-14 Parameter Descriptions for the Static Routing (IPv6)

| Parameter  | Description                                         |
|------------|-----------------------------------------------------|
| Name       | The name of static routing entry.                   |
| Connection | WAN/LAN connection for static routing.              |
| Prefix     | IPv6 address and prefix length, range: 0–128.       |
| Gateway    | The next-hop IP address to the destination network. |

15. Click **Apply** button to apply the changes.

### **Policy routing**

16. Click ► Policy Routing

The page is shown in Figure 4-23.

### Figure 4-23 Policy Routing (IPv6) Page

| ▼ | Policy | Routing |
|---|--------|---------|
|---|--------|---------|

| ▼ | New Item               |               | Û |
|---|------------------------|---------------|---|
|   | Name                   |               |   |
|   | WAN Connection         | Please select |   |
|   | Source IP Address      | / 128         |   |
|   | Destination IP Address | / 128         |   |
|   | Protocol               | Any           |   |
|   | Source MAC Address     |               |   |
|   |                        |               |   |
|   |                        | Apply Cancel  |   |
| ÷ | Create New Item        |               |   |

17. Configure the Policy Routing parameters. Table 4-15 lists the Policy Routing parameters.

| Parameter        | Description                                                       |  |
|------------------|-------------------------------------------------------------------|--|
| Name             | The name of Policy routing entry.                                 |  |
| WAN Connection   | WAN connection for policy routing                                 |  |
| Source IP        | Source IPv6 address of the matching packets.                      |  |
| Destination IP   | Destination IPv6 address of the matching packets.                 |  |
| Protocol         | Matching IPv6 protocol. The ANY option means any IPv6 protocol.   |  |
| Source Port      | Source port number of the matching packets.                       |  |
| Destination Port | Destination port number of the matching packets.                  |  |
| Source MAC       | MAC address of the source device that sends the matching packets. |  |

### Table 4-15 Parameter Descriptions for the Policy Routing (IPv6)

NOTE Note:

The **Policy Routing** configuration options vary with the **Protocol** value.

18. Click **Apply** button to apply the changes.

– End of Steps –

# 4.5. Configure the UPnP

This page provides the parameters of UPnP configuration features.

### Steps

 On the main page of the Speedport Entry 2i, select Local Network > UPnP to go to the UPnP page.

The page is shown in Figure 4-24.

### Figure 4-24 UPnP Page

| ▼ | UPnP |            |       |        |
|---|------|------------|-------|--------|
|   | UPnP | ● On C Off |       |        |
|   |      |            | Apply | Cancel |
|   |      |            |       |        |

Table 4-16 lists the UPnP parameters.

### Table 4-16 Parameter Descriptions for the UPnP

| Parameter | Description      |
|-----------|------------------|
| UPnP      | Set radio button |

- 2. Click **Apply** button to apply the changes.
  - End of Steps –
# Chapter 5. Configure the VolP

 Table of Contents

 Configure the SIP Accounts

 5-1

 Configure the Binding of VoIP port

 5-2

# 5.1. Configure the SIP Accounts

This procedure describes how to configure basic parameters of the VoIP service, including Tel. number, authorization username and password.

## Steps

1. Select VolP > Telephone Number. The SIP Account page is displayed, as shown in Figure 5-1.

#### Figure 5-1 Parameters of the SIP Accounts Page

| Enable                 | ● On C Off     |                |       |        |
|------------------------|----------------|----------------|-------|--------|
| User Name(Tel. Number) |                |                |       |        |
| Password               | •••••          |                |       |        |
| Authorization Username |                | @ims.otenet.gr |       |        |
| Status                 | Not Registered |                |       |        |
|                        |                |                |       |        |
|                        |                |                | Apply | Cancel |
|                        |                |                |       |        |

2. The parameters of the SIP Account according to Figure 5-1 are completed automatically by the IMS system in a few minutes after the synchronization of the VoIP service. For a description of the parameters, refer to Table 5-1.

| Parameter                  | Description                                                                                                    |
|----------------------------|----------------------------------------------------------------------------------------------------|
| On/Off                     | Set radio button to <b>On</b> to enable the function of SIP accounts.                                                                                                    |
| User Name<br>(Tel. Number) | Registered name of a SIP subscriber. Normally, it is the phone number of the subscriber (starting with <b>+30</b> ).                                                                                                    |
| Password                   | Password for VoIP service authentication by the IMS system.<br>The password is completed automatically by the IMS system, but in case of a<br>problem contact with the phone number 13888 for the help desk (see Step 5<br>below). |
| Authorization<br>Username  | Username for authentication by the IMS system (starting with <b>+30</b> ).<br>It is the same phone number as in the field "User Name (Tel. Number)".                                                                               |

#### Table 5-1 Parameter Descriptions for the SIP Accounts

- 3. You will see the message "**Your data have been stored!**" and the **TELEPHONY** LED will light, as it is shown in Figure 5-2.
- 4. The Status of the SIP Account will change to "Registered" as shown in Figure 5-1.

| Power     |  |
|-----------|--|
| DSL       |  |
| Online    |  |
| Telephony |  |
| Service   |  |
| WLAN      |  |
| WPS       |  |
|           |  |

Figure 5-2 The TELEPHONY LED in Speedport Entry 2i

- 5. If the message "**Registered**" does not appear or the **TELEPHONY** LED is not steadily lit, then you have to contact with the **13888 (help desk)**.
- 6. If you have a 2<sup>nd</sup> Tel. Number, then you have to proceed, as was described above, for the insertion of the parameters for the **SIP Account-2 (SIP-2)**, as it is described in Figure 5-3.
- 7. Click Apply.

#### Figure 5-3 SIP Accounts Page

|                                     | Home Internet                                                         | Local Network           | -                       | Management  |
|-------------------------------------|-----------------------------------------------------------------------|-------------------------|-------------------------|-------------|
| Telephone Number<br>Telephony Ports | Page Information<br>This page provides the function<br>SIP Account- 1 | of bilephone number par | ameter(s) configuration |             |
|                                     | Enable<br>User Name(Tel, Number)<br>Password<br>Authorization Usemame | Con © Off     -300      | @ims.stenst.gr          |             |
|                                     | Status                                                                | Registered              |                         | Anny Cancel |
|                                     | SIP Account-2     SIP Account-3                                       |                         |                         |             |

**Note**: In case you have more than one telephone numbers (BRA with MSN), the above procedure is done only for the main number.

- End of Steps -

# **5.2.** Configure the Binding of VoIP port

This page provides the SIP account binding of VoIP port configuration features.

#### Steps

Select VoIP > Telephony Ports. The VoIP port page is displayed, as shown in Figure 5-4.

| ile Edit Yiew History Books       | nanks Icols Help        |                                              |                 |                         |
|-----------------------------------|-------------------------|----------------------------------------------|-----------------|-------------------------|
| Speedport Entry 2i                | × +                     | er, e 🛊 mennennen                            |                 |                         |
| <ul> <li>€ 8 1923683.3</li> </ul> |                         |                                              |                 |                         |
| <b>Ο COSN</b><br>ο κόσμος         | ΛΟΤΕ<br>μας, εσύ.       |                                              |                 | Help and Support Logout |
|                                   | Home Int                | ernet Local Network                          | ver             | Management              |
| Telephone Number                  | Page Informat           | ion                                          |                 |                         |
| Telephony Ports                   | This page provides the  | he SIP account binding of VoIP port configur | ation features. |                         |
|                                   | Telephony Ports Phone 1 |                                              |                 |                         |
|                                   |                         |                                              |                 |                         |
|                                   | Hotine To               |                                              |                 |                         |
|                                   | Hotine                  | Oisabled      Oelayed Hotim                  | e(Warmline)     |                         |
|                                   | Call Waiting            | ● on © off                                   |                 |                         |
|                                   | Incoming                | ¥ +302 5                                     | SIP2            |                         |
|                                   |                         | E 9893                                       | E SIP4          |                         |
|                                   |                         | E 9#5                                        | E SIP6          |                         |
|                                   |                         | E 9P7                                        | E SIP8          |                         |
|                                   |                         | E 9P9                                        | SIP10           |                         |
|                                   | Outgoing                | • • 302 5                                    | © SIP2          |                         |
|                                   |                         | © SIP3                                       | © SIP4          |                         |
|                                   |                         | © SIP5                                       | © SIP6          |                         |
|                                   |                         | © SIP7                                       | © SIP8          |                         |
|                                   |                         | © 9P9                                        | © SIP10         |                         |
|                                   |                         |                                              |                 |                         |
|                                   |                         |                                              |                 | Assiv                   |
|                                   |                         |                                              |                 |                         |
|                                   | ► Phone2                |                                              |                 |                         |

2. Set the advanced parameters. For a description of the parameters, refer to Table 5-2.

## 5-4. Figure 5-4 VolP port Page

| Parameter    | Description                                                                                                    |
|--------------|----------------------------------------------------------------------------------------------------|
| Hotline To   | Hot line number which is dialed automatically when the user picks up the headset of the phone. It is valid only if the <b>delayed hot line</b> function is enabled (see just below).                             |
| Hotline      | <ul> <li>Disabled: hotline service deactivated</li> <li>Delayed Hotline (Warmline): hotline service activated</li> <li>The hotline service must be network enabled only after the customer's request.</li> </ul> |
| Call Waiting | Set radio button to <b>On</b> to enable call waiting function (local operation). Must be network-enabled.                                                                                                    |
| Incoming     | Bind the SIP account e.g. SIP Account-1 or SIP1 that is configured for each <b>Phone</b> port that is <b>Phone 1 or 2</b> for incoming calls.                                                                    |
| Outgoing     | Bind the <b>SIP</b> account e.g. <b>SIP Account-1</b> or <b>SIP1</b> that is configured for each <b>Phone</b> port that is <b>Phone 1 or 2</b> for outgoing calls.                                               |

## Table 5-2 Parameter Descriptions for the Binding of VolP port

3. Click the **Apply** button to apply the changes.

– End of Steps –

# Chapter 6. Configure the Management and Diagnosis

## **Table of Contents**

| Check the Device Status               | 6-1  |
|---------------------------------------|------|
| Configure the Account Management      | 6-2  |
| Configure the Login Timeout           | 6-2  |
| Configure the System Management       | 6-3  |
| Check the TR-069                      | 6-5  |
| Manage the Log                        | 6-7  |
| Diagnosis                             | 6-8  |
| Check the ARP Table                   | 6-12 |
| Check the MAC Table                   | 6-13 |
| Configure the Telephone Compatibility | 6-13 |

# 6.1. Check the Device Status

The relevant information of device status is shown as below.

#### Steps

 On the main page of the Speedport Entry 2i, select Management > Status to go to the Status page.

The page is shown in Figure 6-1.

#### Figure 6-1 Device Status Page

Device Information

| Device Type       | Speedport Entry 2i |
|-------------------|--------------------|
| Device Serial No. | 268EG8JF3C00010    |
| Hardware Version  | V1.0.0             |
| Software Version  | V1.0.0_OTET06A     |
| Boot Version      | V1.0.2             |

Refresh

- 2. Click Refresh to refresh the information.
- End of Steps -

# 6.2. Configure the Account Management

This procedure introduces how to manage the user accounts and rights.

## Steps

 On the main page of the Speedport Entry 2i, select Management > Account Management to go to the Account Management page.

The page is shown in Figure 6-2.

#### Figure 6-2 Account Management Page

Admin Account Management

| Username           | admin |       |        |
|--------------------|-------|-------|--------|
| Old Password       |       |       |        |
| New Password       |       |       |        |
| Confirmed Password |       |       |        |
|                    |       |       |        |
|                    |       | Apply | Cancel |
|                    |       |       |        |

2. Configure the administrator account management parameters.

Table 6-1 lists the administrator account management parameters.

#### Table 6-1 Parameter Descriptions for the Administrator Account Management

| Parameter          | Description                                                                                                    |
|--------------------|----------------------------------------------------------------------------------------------------|
| Username           | The username for the administrator privilege.<br>The default user name of the administrator privilege is<br>admin, which cannot be modified. |
| Old Password       | Insert the old password that you want to change                                                                                              |
| New Password       | Specify the new password.                                                                                                    |
| Confirmed Password | Confirm the new password.                                                                                                    |

- 3. Click **Apply** button to apply the changes.
- End of Steps –

# 6.3. Configure the Login Timeout

This procedure introduces how to configure the login timeout.

## Steps

1. On the main page of the Speedport Entry 2i, select **Management > Login Timeout** to go to the **Login Timeout** page.

- 2. Specify the time in the Timeout text box, range: 1~30 min (default is 5 min)
- 3. Click **Apply** button to apply the changes.
- End of Steps –

# 6.4. Configure the System Management

## 6.4.1. Configure the Device Management

This procedure introduces how to reboot the device or restore the factory default settings.

#### Steps

 On the main page of the Speedport Entry 2i, select Management > System Management > Device Management to go to the Device Management page.

The page is shown in Figure 6-4.

#### Figure 6-4 Device Management Page

Reboot Management

| Reboot: Please click the "Reboot" button to reboot the device. This process will take about 5 minutes. |  |
|----------------------------------------------------------------------------------------------------|--|
| Note: The reboot operation will interrupt all current interactions.                                    |  |
| Reboot                                                                                                 |  |

#### Factory Reset Management

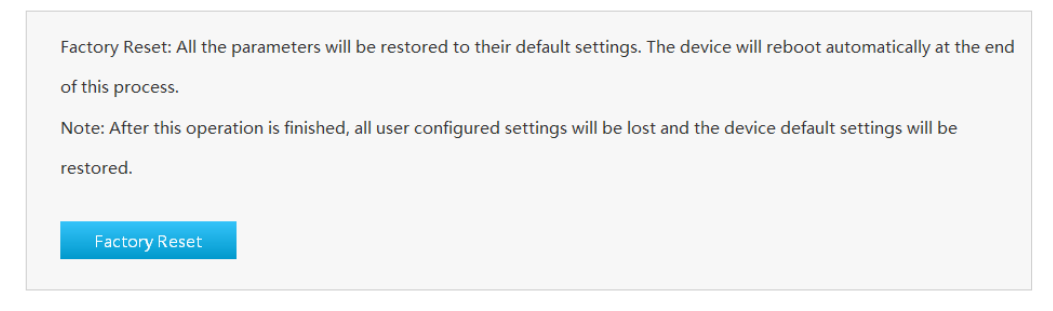

- 2. On this page, you can perform the following operations:
  - Click **Reboot** to reboot the Speedport Entry 2i device.
  - Click Factory Reset to restore the factory default settings.
  - End of Steps -

## 6.4.2. Upgrade Software

This procedure introduces how to upgrade Software.

#### Prerequisite

Before upgrading software, make sure that the upgrade file is ready.

#### Steps

 On the main page of the Speedport Entry 2i, select Management > System Management > Software Upgrade to go to the Software Upgrade page.

The page is shown in Figure 6-5.

#### Figure 6-5 Software Upgrading Page

Software Upgrade

| 1 The device will reboot after upgrading. |        |
|-------------------------------------------|--------|
| Please select a software version file:    |        |
|                                           | Browse |
| Upgrade                                   |        |

- 2. Click **Browse** to select the upgrade version file.
- 3. Click Upgrade.

NOTE Note:

The system prompts the upgrade progress. During the upgrade, do not cut off the power supply. Otherwise, the device may be damaged.

Generally, the software is upgraded by the Remote Management Server. If the user wants to upgrade the Firmware locally, obtain the latest Firmware version from www.cosmote.gr website.

- End of Steps -

## 6.4.3. Manage the User Configuration

This procedure introduces how to import or export the user configuration file.

User configuration refers to the customized configuration based on the factory defaults. The user can configure the device settings based on his own requirements, and the configuration can be backed up.

## Steps

 On the main page of the Speedport Entry 2i, select Management > System Management > User Configuration Management to go to the User Configuration Management page.

The page is shown in Figure 6-6.

## Figure 6-6 User Configuration Management Page

Backup User Configuration

|   | Backup Configuration                     |  |
|---|------------------------------------------|--|
| ▼ | Restore User Configuration               |  |
|   | Please select a user configuration file: |  |
|   | Browse                                   |  |
|   | Restore Configuration                    |  |

- 2. On this page, you can perform the following operations:
  - Click **Backup Configuration** to export the user configuration file.
  - Click **Browse** to select the user configuration file, and then click **Restore Configuration** to restore the device to the user configuration.

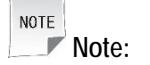

After the user configuration file is imported, the system will restart.

– End of Steps –

# 6.5. Check the TR-069

TR-069 provides the parameters of the TR-069 configuration features.

#### Steps

 On the main page of the Speedport Entry 2i, select Management > TR-069 to go to the TR-069 page.

The page is shown in Figure 6-7.

#### Figure 6-7 TR-069 Configuration Page

|--|

| TR-069                      | ● On ● Off                |              |
|-----------------------------|---------------------------|--------------|
| ACS URL                     | http://remanage.otenet.gr |              |
| Username                    | otenet@otenet.gr          |              |
| Password                    | •••••                     |              |
| Connection Request URL      | http://0.0.0.0:7547       |              |
| Connection Request Username |                           |              |
| Connection Request Password | •••••                     |              |
| Periodic Inform             | ● On ● Off                |              |
| Periodic Inform Interval    | 300 s                     |              |
|                             |                           | Apply Cancel |

Table 6-2 lists the TR-069 basic parameters.

#### Parameter Description On/Off The button to enable/disable the function. ACS URL The URL of the automatic configuration server that manages the device. Username/Password User name and password for the Speedport Entry 2i device to log in to the automatic configuration server. **Connection Request URL** Connection request URL, which is automatically generated by the system. Connection Request User-User name and password for the TR-069 connection name/Connection Request Passauthentication that the automatic configuration server provides when it logs in to the Speedport Entry 2i device. word Periodic Inform Enable the periodic inform function. Periodic Inform Interval Periodic inform interval of the device (in seconds).

#### Table 6-2 Parameter Descriptions for the TR-069

- End of Steps -

# 6.6. Manage the Log

This procedure introduces how to manage the log.

## Steps

 On the main page of the Speedport Entry 2i, select Management > Log Management

to go to the Log Management page.

The page is shown in Figure 6-8.

## Figure 6-8 Log Management Page

| V | loa | Management |
|---|-----|------------|
| - |     |            |

| Jure Log                                |                                                                                            |       |        |
|-----------------------------------------|--------------------------------------------------------------------------------------------|-------|--------|
| log Level                               | Warning                                                                                    |       |        |
| Remote Log                              | C On © Off                                                                                 |       |        |
|                                         |                                                                                            | Apply | Cancel |
| _og Output                              |                                                                                            |       |        |
| Manufacturer:OTE;<br>ProductClass:Spee  | dport Entry 2i:                                                                            |       | _      |
| SerialNumber:268                        | EG8JF3C00010;                                                                              |       |        |
| IP:192.168.1.1;                         |                                                                                            |       |        |
| HWVer:V1.0.0;<br>SWVer:V1.0.0 OTF       | T06 <b>A</b> ·                                                                             |       |        |
| 0110100_011                             |                                                                                            |       |        |
| P0000-00-00T06:3                        | 2:15 [Warning] DNS failed for ims.otenet.gr                                                |       |        |
| P0000-00-00106:3                        | 2:45 [Warning] DNS failed for ims otenet.gr<br>3:15 [Warning] DNS failed for ims otenet gr |       |        |
| DI II II II I-I II I-I II I I I I I I I | 5.15 [warning] Divis failed for hins.otenet.gr                                             |       |        |

2. Configure the log management parameters.

 Table 6-3 lists the Log Management parameters.

#### Table 6-3 Parameter Descriptions for the Log Management

| Parameter  | Description                                                                                                    |
|------------|----------------------------------------------------------------------------------------------------|
| Save Log   | Select this option to save logs.                                                                                                    |
| Log Level  | The options are listed in a descending order, and the Emergency is the highest level. When the log level is configured, only the logs of the configured log level and higher are saved. |
| Remote Log | Select this option, and the device regularly sends the log to the log server.                                                                                                    |

- 3. Click **Apply** button to apply the changes.
- 4. (Optional) Click **Cancel** button to exit without saving.

- 5. (Optional) Click **Refresh** to refresh the information.
- 6. (Optional) Click Download Log to download the log file from the log server.
- 7. (Optional) Click Clear to clear the logs.

- End of Steps -

# 6.7. Diagnosis

The section describes how to diagnose connectivity issues. **Diagnosis** provides the parameters of the Diagnosis configuration features.

The relevant information includes ping diagnosis, trace route diagnosis, DSL line diagnosis and simulation.

#### Steps

 On the main page of the Speedport Entry 2i, select Management > Diagnosis to go to the Diagnosis page.

#### **Ping Diagnosis**

2. Click PING Diagnosis to open Ping Diagnosis page, as shown in Figure 6-9.

| • | PING Diagnosis       |           |
|---|----------------------|-----------|
|   | IP Address/Host Name |           |
|   | Egress               | AutoSense |
|   |                      |           |
|   |                      | Diagnosis |
|   | Diagnosis Result     |           |
|   | 5                    |           |
|   |                      |           |
|   |                      |           |
|   |                      |           |
|   |                      |           |
|   |                      |           |

Figure 6-9 Ping Diagnosis Page

3. Set the parameters. For a description of the parameters, refer to Table 6-4.

#### **Table 6-4 Ping Diagnosis Parameter Descriptions**

| Parameter               | Description                                                   |
|-------------------------|---------------------------------------------------------------|
| IP Address or Host Name | Destination IP address or host name to check connectivity to. |
| Egress                  | Data direction.                                               |

4. Click **Diagnosis** to diagnose the connection. The system will display the diagnosis results.

# 6.8. Trace Route Diagnosis

5. Click Trace Route Diagnosis

The page is shown in Figure 6-10.

## Figure 6-10 Trace Route Diagnosis Page

| <ul> <li>Trace Route Diagnosis</li> </ul> |             |    |           |
|-------------------------------------------|-------------|----|-----------|
| IP Address/Host Name                      |             | ]  |           |
| WAN Connection                            | AutoSense 💌 | ]  |           |
| Maximum Hops                              | 30          |    |           |
| Wait Time                                 | 5000        | ms |           |
| Protocol                                  | UDP 💌       |    |           |
|                                           |             |    |           |
|                                           |             |    | Diagnosis |
| Diagnosis Result                          |             |    |           |
|                                           |             |    |           |
|                                           |             |    |           |
|                                           |             |    |           |
|                                           |             |    |           |
|                                           |             |    |           |
|                                           |             |    |           |
|                                           |             |    |           |

6. Set the parameters. For the description of the parameters, refer to Table 6-5.

#### **Table 6-5 Parameter Descriptions for Trace Route Diagnosis**

| Parameter                  | Description                                                                                                    |
|----------------------------|----------------------------------------------------------------------------------------------------|
| IP Address or<br>Host Name | Destination IP address or host name for the Trace Route operation.                                                                                                    |
| WAN<br>Connection          | To select the WAN connection to be used.                                                                                                    |
| Maximum Hops               | Maximum number of hops that the Trace Route packets require for arriving at the destination, default: 30.                                                                                                    |
| Wait Time<br>(in ms)       | Time allowed for receiving a response in milliseconds (ms). If no response is received during this period, an asterisk is displayed. If multiple asterisks are displayed, it indicates that the corresponding node fails. |
| Protocol                   | Options: UDP and ICMP.                                                                                                    |

- 7. After the configuration, click **Diagnosis** to diagnose the connection. The system will display the diagnosis results.
- 8. Click DSL Line Diagnosis The page is shown in Figure 6-11.

| ▼ | DSL Line Diagnosis      |                                                                         |              |
|---|-------------------------|-------------------------------------------------------------------------|--------------|
|   | 🕕 This diagnosis can be | used to check whether the DSL line is connected properly. It may take a | few seconds. |
|   | Diagnosis Type          | F4 Seg                                                                  |              |
|   | VPI/VCI                 | Please select                                                           |              |
|   |                         |                                                                         |              |
|   |                         |                                                                         | Diagnosis    |
|   | Diagnosis Result        |                                                                         |              |
|   |                         |                                                                         |              |
|   |                         |                                                                         |              |
|   |                         |                                                                         |              |
|   |                         |                                                                         |              |
|   |                         |                                                                         |              |
|   |                         |                                                                         |              |

#### Figure 6-11 DSL Line Diagnosis Page

- 9. Select the Diagnosis Type and VPI/VCI.
- 10. Click **Diagnosis** to diagnose the connection.

NOTE Note:

This test may take a few seconds to complete.

## Simulation

11. Click Simulation

The page is shown in Figure 6-12.

| Simulation          |            |  |
|---------------------|------------|--|
| Simulation Type     | PPPoE 💌    |  |
| Port                | LAN2       |  |
| VLAN                | C On ● Off |  |
| Username            |            |  |
| Password            |            |  |
| Authentication Type | Auto       |  |
| Retry Times         |            |  |
|                     |            |  |
|                     |            |  |
|                     |            |  |
|                     |            |  |
| Simulation Result   |            |  |
| Simulation Result   |            |  |
| Simulation Result   |            |  |
| Simulation Result   |            |  |
| Simulation Result   |            |  |
| Simulation Result   |            |  |

### Figure 6-12 Simulation Page

## 12. Set the parameters. For a description of the parameters, refer to Table 6-6.

#### Table 6-6 Simulation Parameter Descriptions

| Parameter       | Description                                                                                                    |
|-----------------|----------------------------------------------------------------------------------------------------|
| Simulation Type | Simulated service type. Options: PPPoE and IPoE.                                                                                                    |
| Port            | Port on the user side that the simulation will use.                                                                                                    |
| VLAN            | Specifies whether to carry a VLAN tag in the packets sent over the WAN connection. By default, this check box is not selected. If it is selected, a VLAN tag is carried in the packets sent over the WAN connection, and the <b>VLAN ID</b> and <b>802.1p</b> parameters must be set. |
| VLAN ID.        | Identifies a VLAN. Range: 1–4094.<br>To ensure normal service operation, the VLAN ID must be the same as<br>that set in by the network service provider who will inform the user<br>about the value of the VLAN ID field.                                                             |
| 802.1p          | If VLAN is enabled, you can modify service priority through this parameter.<br>Range: 0–7. A higher number indicates a higher priority.                                                                                                    |
| Username        | Username of the PPPoE account. The username must be the same as that set on the peer server for authentication.                                                                                                    |
| Password        | Password of the PPPoE account. The Password must be the same as that set on the peer server for authentication.                                                                                                    |

| Parameter      | Description                                                                              |
|----------------|------------------------------------------------------------------------------------------|
|                | It must be the same as that set on the peer server. Normally, it is set to <b>Auto</b> . |
| Authentication | Auto: The device automatically selects an authentication type                            |
| Туре           | based on the authentication types that the peer server supports.                         |
|                | PAP: Only the PAP type is used.                                                          |
|                | <b>CHAP</b> : Only the CHAP type is used.                                                |
| Retry Times    | Number of retries.                                                                       |

- 13. Click **Diagnosis**. The system starts simulation. The result is displayed in the bottom box.
- End of Steps –

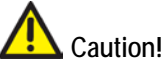

- Please don't refresh this page while diagnosing, otherwise the diagnosis result may be displayed incorrectly.
- If a new diagnosis is triggered when the current diagnosis is still running, the device will only respond to the new diagnosis, and the current diagnostic result will not be saved.

# 6.9. Check the ARP Table

The relevant information of ARP table is shown as below.

## Steps

1. On the main page of the Speedport Entry 2i, select Management > ARP Table to go to the **ARP Table** page, as shown in Figure 6-13.

| ARP Table   |                   |           |           |
|-------------|-------------------|-----------|-----------|
| IP Address  | MAC Address       | Status    | Interface |
| 192.168.1.2 | 00:1e:90:3f:5c:39 | Available | LAN       |
|             |                   |           | Refres    |

- End of Steps -

# 6.10. Check the MAC Table

The relevant information of MAC table is shown as below.

## Steps

1. On the main page of the Speedport Entry 2i, select **Management > MAC Table** to go to the **MAC Table** page, as shown in Figure 6-14.

| Figure 6-14 MAC Table Page    |         |                   |                |         |  |
|-------------------------------|---------|-------------------|----------------|---------|--|
| <ul> <li>MAC Table</li> </ul> |         |                   |                |         |  |
| Interface                     | VLAN ID | MAC Address       | Active Time(s) |         |  |
| LAN2                          | None    | 00:1e:90:3f:5c:39 | 299.92         |         |  |
|                               |         |                   |                | Refresh |  |

- 2. Click Refresh button to refresh information.
- End of Steps –

# 6.11. Configure the Telephone Compatibility

This page provides the function of telephone compatible configuration.

## Steps

 On the main page of the Speedport Entry 2i, select Management > Telephone Compatibility to go to the Telephone Compatibility page, as shown in Figure 6-15.

## Figure 6-15 Telephone Compatibility Page

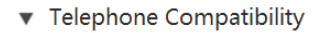

| 🕕 The configuration will take effect after picking up the telephone. |            |       |        |  |  |
|----------------------------------------------------------------------|------------|-------|--------|--|--|
| Slic Power Save Mode                                                 | C On 🖲 Off |       |        |  |  |
|                                                                      |            | Apply | Cancel |  |  |

- 2. Set radio button to **On** to enable the power save function.
- 3. Click **Apply** button to apply the changes.
- End of Steps –

This page intentionally left blank.

# Abbreviations

| Acronym  | Description                                                                    |
|----------|--------------------------------------------------------------------------------|
| 802.1p   | a 3-bit value in the MAC header to indicate prioritization for Layer 2 devices |
| ACL      | Access List                                                                    |
| ACS      | Auto Configuration Server                                                      |
| ADSL     | Asynchronous Digital Subscriber Line                                           |
| AES      | Advanced Encryption Standard                                                   |
| ALG      | Application Layer Gateway                                                      |
| AP       | Access Point                                                                   |
| APN      | Access Point Name                                                              |
| ARP      | Address Resolution Protocol                                                    |
| ATM      | Asynchronous Transfer Mode                                                     |
| BE       | Best Effort                                                                    |
| bps.     | bits per second                                                                |
| CBR      | Constant Bit Rate                                                              |
| СНАР     | Challenge Handshake Authentication Protocol                                    |
| CPE      | Customer Premises Equipment                                                    |
| DHCP     | Dynamic Host Configuration Protocol                                            |
| DHCPv6   | Dynamic Host Configuration Protocol version 6                                  |
| DMZ      | Demilitarized Zone                                                             |
| DNS      | Domain Name System                                                             |
| DDNS     | Dynamic Domain Name System                                                     |
| DSLAM    | Digital Subscriber Line Access Multiplexer                                     |
| GUA      | Global Unicast Address                                                         |
| ICMP     | Internet Control Message Protocol                                              |
| IGMP     | Internet Group Management Protocol                                             |
| IP       | Internet Protocol                                                              |
| IPoA     | Internet Protocol over ATM                                                     |
| IPTV     | IP Television                                                                  |
| IPv4     | Internet Protocol version 4                                                    |
| IPv6     | Internet Protocol version 6                                                    |
| ISP      | Internet Service Provider                                                      |
| LAN      | Local Area Network                                                             |
| MAC      | Media Access Control                                                           |
| MBS      | Maximum Burst Size                                                             |
| MDI/MDIX | Medium Dependent Interface/ Medium Dependent Interface Crossover               |
| mins     | minutes                                                                        |
| MP3      | MPEG-1 or MPEG-2 Audio Layer III                                               |
| ms.      | milliseconds                                                                   |
| MDU      | Multi-Dwelling Unit                                                            |
| MLD      | Multicast Listener Discovery                                                   |
| MTU      | Maximum Transmission Unit                                                      |
| NAS      | Network Attached Storage                                                       |
| NAT      | Network Address Translation                                                    |
| NTES     | New Technology File System                                                     |
| INTE J   |                                                                                |

| РАР     | Password Authentication Protocol             |
|---------|----------------------------------------------|
| PC      | Personal Computer                            |
| PCR     | Peak Cell Rate                               |
| PD      | Prefix Delegation                            |
| PNG     | Portable Network Graphics                    |
| POTS    | Plain Old Telephony Service                  |
| РРР     | Point-to-Point Protocol                      |
| PPPoA   | Point-to-Point Protocol over ATM             |
| PPPoE   | PPP over Ethernet                            |
| PTM     | Packet Transfer Mode                         |
| QoS     | Quality of Service                           |
| RA      | Router Advertisement                         |
| RIP     | Routing IP Protocol                          |
| S.      | seconds                                      |
| SCR     | Sustainable Cell Rate                        |
| SIP     | Session Initiation Protocol                  |
| SLAAC   | Stateless Address Autoconfiguration          |
| SNMP    | Simple Network Management Protocol           |
| SNR     | Signal Noise Ratio                           |
| SNTP    | Simple Network Time Protocol                 |
| SP      | Strict Priority                              |
| SPI     | Security Parameter Index                     |
| SSID    | Service Set Identifier                       |
| SSL     | Secure Sockets Layer                         |
| ТСР     | Transmission Control Protocol                |
| TCP ACK | TCP Acknowledgement                          |
| TKIP    | Temporal Key Integration Protocol            |
| TLS     | Transport Layer Security                     |
| ToS     | Type of Service                              |
| UBR     | Unspecified Bit Rate                         |
| UDP     | User Datagram Protocol                       |
| UPnP    | Universal Plug and Play                      |
| URL     | Uniform Resource Locator                     |
| UTP     | Unshielded Twisted Pair                      |
| VBR     | Variable Bit Rate                            |
| VBR-rt  | Variable Bit Rate – real time                |
| VBR-nrt | Variable Bit Rate – non real time            |
| VCI     | Virtual Circuit Identifier                   |
| VDSL2   | Very high bit rate Digital Subscriber Line 2 |
| VLAN    | Virtual Local Area Network                   |
| VoIP    | Voice over IP                                |
| VPI     | Virtual Path Identifier                      |
| VPN     | Virtual Private Network                      |
| WAN     | Wide Area Network                            |
| WDS     | Wireless Distribution System                 |
| WEP     | Wired Equivalent Privacy                     |
| WFQ     | Weighted Fair Queuing                        |
| WLAN    | Wireless LAN                                 |
| WMM     | Wi-Fi Multimedia                             |
| WPA     | Wi-Fi Protected Access                       |

| WPA2 | Wi-Fi Protected Access 2  |
|------|---------------------------|
| WPS  | Wi-Fi Protected Setup     |
| xDSL | x Digital Subscriber Line |

# Figures

| Figure 1-1  | Indicators of the Speedport Entry 2i1                                                               | -1 |
|-------------|----------------------------------------------------------------------------------------------------|----|
| Figure 1-2  | Buttons on the Front Panel1                                                                         | -2 |
| Figure 1-3  | Interfaces and Buttons on the Back Panel1                                                           | -3 |
| Figure 1-4  | Connection of the Speedport Entry 2i to a PSTN or a broadband telephone line                        | -4 |
| Figure 1-5  | Connection of Speedport Entry 2i to an ISDN line1                                                   | -5 |
| Figure 1-6  | Connection of the Speedport Entry 2i to the internal wiring with the intervention of an electrician | -6 |
| Figure 2-1  | Login Page2                                                                                         | -2 |
| Figure 2-2  | Configuration Page2                                                                                 | -3 |
| Figure 3-1  | DSL Status                                                                                          | -1 |
| Figure 3-2  | New Item Page                                                                                       | -3 |
| Figure 3-3  | DSL Configuration                                                                                   | -6 |
| Figure 3-4  | DSL Modulation Parameters                                                                           | -9 |
| Figure 3-5  | Ethernet WAN Switch Page 3-1                                                                        | 0  |
| Figure 3-6  | QoS Global Configuration page 3-1                                                                   | 1  |
| Figure 3-7  | New QoS Classification Page                                                                         | 2  |
| Figure 3-8  | Congestion Management Page 3-1                                                                      | 4  |
| Figure 3-9  | Traffic Policing page                                                                               | 5  |
| Figure 3-10 | Traffic Shaping page                                                                                | 7  |
| Figure 3-11 | Firewall Page 3-1                                                                                   | 8  |
| Figure 3-12 | Filter Switch and Mode Configuration Page                                                           | 9  |
| Figure 3-13 | MAC Filter                                                                                          | 20 |
| Figure 3-14 | URL Filter Page                                                                                     | 20 |
| Figure 3-15 | IPv4 Filter Page                                                                                    | 21 |
| Figure 3-16 | Service Control-IPv4 Page                                                                           | 23 |
| Figure 3-17 | Service Control-IPv6 Page 3-2                                                                       | 24 |
| Figure 3-18 | ALG Configuration Page 3-2                                                                          | 25 |
| Figure 3-19 | DMZ Configuration Page                                                                              | 26 |
| Figure 3-20 | Port Forwarding Configuration Page                                                                  | 27 |
| Figure 3-21 | Port Trigger Configuration Page 3-2                                                                 | 28 |
| Figure 3-22 | Parental Controls                                                                                   | 29 |
| Figure 3-23 | DDNS Configuration Page                                                                             | 31 |
| Figure 3-24 | SNTP Configuration Page                                                                             | 32 |

| Figure 3-25 | Port Binding Configuration Page             |
|-------------|---------------------------------------------|
| Figure 3-26 | Dynamic Routing                             |
| Figure 3-27 | RIPng                                       |
| Figure 3-28 | IGMP Configuration Page 3-35                |
| Figure 3-29 | MLD Configuration Page                      |
| Figure 4-1  | Local Network Status Page 4-1               |
| Figure 4-2  | WLAN On/Off Configuration 4-2               |
| Figure 4-3  | WLAN Global Configuration Page 4-3          |
| Figure 4-4  | WPS Push Button 4-4                         |
| Figure 4-5  | WLAN SSID Settings Page 4-4                 |
| Figure 4-6  | Access Control-Mode Settings Page 4-5       |
| Figure 4-7  | Access Control-Rule Settings 4-6            |
| Figure 4-8  | Allocated Address (IPv4) Page 4-7           |
| Figure 4-9  | DHCP Server (IPv4) Page 4-8                 |
| Figure 4-10 | DHCP Binding Page 4-9                       |
| Figure 4-11 | Port Control (IPv4) Page 4-9                |
| Figure 4-12 | Allocated Address (DHCPv6) Page 4-10        |
| Figure 4-13 | LAN Address Management Page 4-11            |
| Figure 4-14 | Static Prefix (IPv6) Page 4-11              |
| Figure 4-15 | DHCPv6 Server Page 4-12                     |
| Figure 4-16 | RA Service Page 4-13                        |
| Figure 4-17 | Port Control Page 4-14                      |
| Figure 4-18 | Routing Table (IPv4) Page 4-15              |
| Figure 4-19 | Static Routing (IPv4) Page 4-15             |
| Figure 4-20 | Policy Routing (IPv4) Page 4-16             |
| Figure 4-21 | Routing Table (IPv6) Page 4-17              |
| Figure 4-22 | Static Routing (IPv6) Page 4-18             |
| Figure 4-23 | Policy Routing (IPv6) Page 4-19             |
| Figure 4-24 | UPnP Page                                   |
| Figure 5-1  | Parameters of the SIP Accounts Page5-1      |
| Figure 5-2  | The TELEPHONY LED in Speedport Entry 2i 5-1 |
| Figure 5-3  | SIP Accounts Page                           |
| Figure 5-4  | VoIP port Page                              |
| Figure 6-1  | Device Status Page                          |
| Figure 6-2  | Account Management Page 6-2                 |
| Figure 6-3  | Login Timeout Configuration Page6-3         |
| Figure 6-4  | Device Management Page 6-3                  |

| Figure 6-5  | Software Upgrading Page            | 6-4  |
|-------------|------------------------------------|------|
| Figure 6-6  | User Configuration Management Page | 6-5  |
| Figure 6-7  | TR-069 Configuration Page          | 6-6  |
| Figure 6-8  | Log Management Page                | 6-7  |
| Figure 6-9  | Ping Diagnosis Page                | 6-8  |
| Figure 6-10 | Trace Route Diagnosis Page         | 6-9  |
| Figure 6-11 | DSL Line Diagnosis Page            | 6-10 |
| Figure 6-12 | Simulation Page                    | 6-11 |
| Figure 6-13 | ARP Table Page                     | 6-12 |
| Figure 6-14 | MAC Table Page                     | 6-13 |
| Figure 6-15 | Telephone Compatibility Page       | 6-13 |

This page intentionally left blank.

# Tables

| Indicators on the Front Panel                                   | 1_1                                                                                                    |
|-----------------------------------------------------------------|----------------------------------------------------------------------------------------------------|
| Descriptions of the Puttons on the Front Danal                  | ۲-۱<br>۲۰۱                                                                                                    |
| Descriptions of the laterfaces and Putters and the Deale Densit | 1-2                                                                                                    |
| Descriptions of the interfaces and Buttons on the Back Panel    |                                                                                                    |
| Parameter Descriptions for the Route Mode                       | 3-3                                                                                                    |
| New Item parameters                                             | 3-6                                                                                                    |
| Parameter Descriptions for the QoS Classification               | 3-12                                                                                                    |
| Parameter Descriptions for the QoS Congestion Management        | 3-14                                                                                                    |
| Parameter Descriptions for the QoS Traffic Policing             | 3-15                                                                                                    |
| Parameter Descriptions for the QoS Traffic Shaping              | 3-17                                                                                                    |
| Firewall Parameter Descriptions                                 | 3-18                                                                                                    |
| Parameter Descriptions for the Switch & Mode Filter             | 3-19                                                                                                    |
| Parameter Descriptions for the MAC Filter                       | 3-20                                                                                                    |
| Parameter Descriptions for the URL Filter                       | 3-20                                                                                                    |
| Parameter Descriptions for the IPv4 Filter                      | 3-21                                                                                                    |
| Parameter Descriptions for the Service Control-IPv4             | 3-23                                                                                                    |
| Parameter Descriptions for the Service Control-IPv6             | 3-24                                                                                                    |
| Parameter Descriptions for the DMZ                              | 3-26                                                                                                    |
| Parameter Descriptions for the Port Forwarding                  | 3-27                                                                                                    |
| Parameter Descriptions for the Port Trigger                     | 3-28                                                                                                    |
| Parental Controls Parameters                                    | 3-30                                                                                                    |
| Parameter Descriptions for the DDNS                             | 3-31                                                                                                    |
| Parameter Descriptions for the SNTP                             | 3-32                                                                                                    |
| RIP parameters                                                  | 3-33                                                                                                    |
| Parameter Descriptions for the IGMP                             | 3-35                                                                                                    |
| Parameter Descriptions for the MLD                              | 3-36                                                                                                    |
| WLAN On/Off Configuration parameters                            | 4-2                                                                                                    |
| Parameter Descriptions for the WLAN Global Configuration        | 4-3                                                                                                    |
| Parameter Descriptions for the WLAN SSID Setting                | 4-4                                                                                                    |
| Access Control-Mode parameters                                  | 4-6                                                                                                    |
| Access Control-Rule parameters                                  | 4-6                                                                                                    |
| Parameter Descriptions for the DHCP Server                      | 4-8                                                                                                    |
| Parameter Descriptions for the DHCP Binding                     | 4-9                                                                                                    |
|                                                                 | Indicators on the Front Panel<br>Descriptions of the Buttons on the Front Panel<br>Descriptions of the Interfaces and Buttons on the Back Panel<br>Parameter Descriptions for the Route Mode<br>New Item parameters<br>Parameter Descriptions for the QoS Classification<br>Parameter Descriptions for the QoS Congestion Management<br>Parameter Descriptions for the QoS Traffic Policing<br>Parameter Descriptions for the QoS Traffic Shaping<br>Parameter Descriptions for the QoS Traffic Shaping<br>Parameter Descriptions for the QoS Traffic Shaping<br>Parameter Descriptions for the QoS Traffic Shaping<br>Parameter Descriptions for the Switch & Mode Filter<br>Parameter Descriptions for the MAC Filter<br>Parameter Descriptions for the URL Filter<br>Parameter Descriptions for the URL Filter<br>Parameter Descriptions for the Service Control-IPv4<br>Parameter Descriptions for the Service Control-IPv6<br>Parameter Descriptions for the DMZ<br>Parameter Descriptions for the Port Forwarding.<br>Parameter Descriptions for the Port Trigger.<br>Parameter Descriptions for the DNS<br>Parameter Descriptions for the DNS<br>Parameter Descriptions for the SNTP<br>RIP parameters<br>Parameter Descriptions for the IGMP.<br>Parameter Descriptions for the IGMP.<br>Parameter Descriptions for the MLD<br>WLAN On/Off Configuration parameters<br>Parameter Descriptions for the MLD<br>WLAN On/Off Configuration parameters<br>Parameter Descriptions for the WLAN SID Setting<br>Access Control-Mode parameters.<br>Parameter Descriptions for the DHCP Server<br>Parameter Descriptions for the DHCP Binding |

| Table 4-8  | Parameter Descriptions for the LAN Address                      | .4-11 |
|------------|-----------------------------------------------------------------|-------|
| Table 4-9  | Parameter Descriptions for the Static Prefix                    | .4-11 |
| Table 4-10 | Parameter Descriptions for the DHCP Server                      | .4-12 |
| Table 4-11 | Parameter Descriptions for the RA Service                       | .4-13 |
| Table 4-12 | Parameter Descriptions for the Static Routing                   | .4-15 |
| Table 4-13 | Parameter Descriptions for the Policy Routing (IPv4)            | .4-16 |
| Table 4-14 | Parameter Descriptions for the Static Routing (IPv6)            | .4-18 |
| Table 4-15 | Parameter Descriptions for the Policy Routing (IPv6)            | .4-19 |
| Table 4-16 | Parameter Descriptions for the UPnP                             | .4-20 |
| Table 5-1  | Parameter Descriptions for the SIP Accounts                     | 5-1   |
| Table 5-2  | Parameter Descriptions for the Binding of VoIP port             | 5-2   |
| Table 6-1  | Parameter Descriptions for the Administrator Account Management | . 6-2 |
| Table 6-2  | Parameter Descriptions for the TR-069                           | 6-6   |
| Table 6-3  | Parameter Descriptions for the Log Management                   | 6-7   |
| Table 6-4  | Ping Diagnosis Parameter Descriptions                           | 6-8   |
| Table 6-5  | Parameter Descriptions for Trace Route Diagnosis                | 6-9   |
| Table 6-6  | Simulation Parameter Descriptions                               | .6-11 |